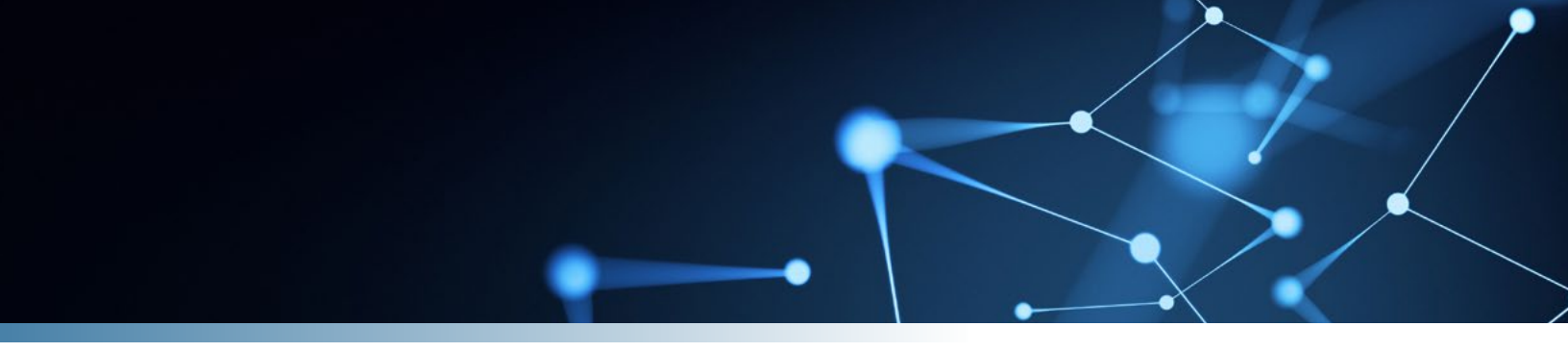

# **CipherInsights** From QUANTUMXCHANGE

## SYSTEM REFERENCE GUIDE

Software Version 10.1

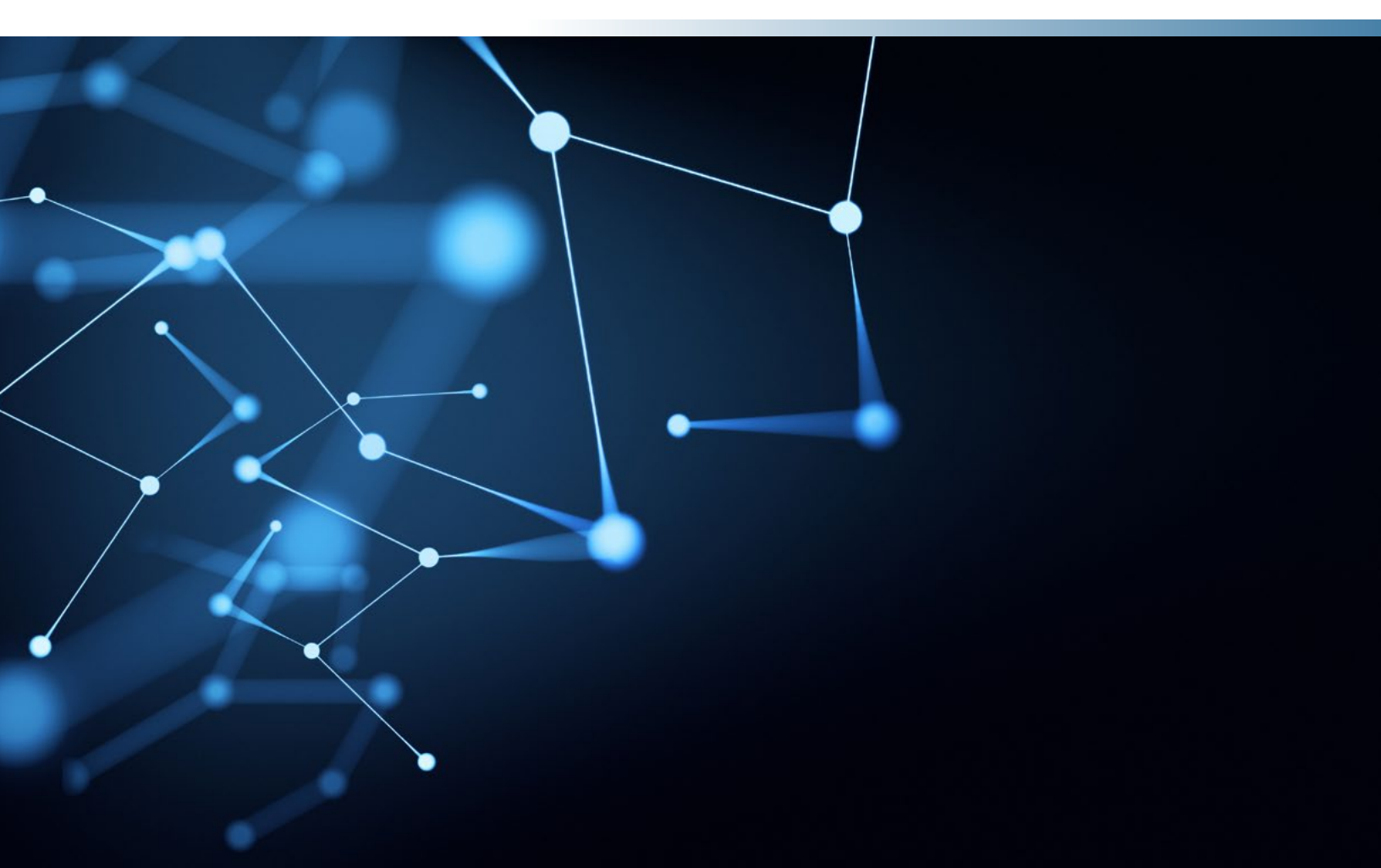

## Table of Contents

| 1 Introduction1             |
|-----------------------------|
| 2 Cyber Risk2               |
| 2.1 Run a Risk Assessment2  |
| 2.2 Dashboard View          |
| 2.3 Evaluating Risk Data    |
| 2.3.1 Identity Risk         |
| 2.3.2 Device Risk5          |
| 2.3.3 Network Risk          |
| 2.3.4 Application Risk8     |
| 2.3.5 Data Risk             |
| 2.4 Risk Adjustments        |
| 3 Zero Trust                |
| 3.1 Encryption Visibility   |
| 3.1.1 Dashboard Details13   |
| 3.2 Digital Certificates14  |
| 3.2.1 Dashboard Details14   |
| 4 Discover                  |
| 4.1 Violations              |
| 4.2 Sessions                |
| 4.3 Nodes                   |
| 4.4 Certificate Chains      |
| 4.5 Certificates            |
| 4.6 Certificate Authorities |
| 4.7 Invalid Certificates 27 |

| 5 Explore                                       |
|-------------------------------------------------|
| 6 Report                                        |
| 6.1 Asset Counting                              |
| 6.2 Book Reports                                |
| 6.3 Certificate Expirations                     |
| 6.4 Certificate Wildcards34                     |
| 6.5 Clear vs Encrypted Traffic                  |
| 6.6 Dta Report                                  |
| 6.7 Endpoint Network Traffic                    |
| 6.8 Recent Database or Client Activity 39       |
| 6.9 SSL/TLS Usage                               |
| 6.10 Self-Signed and Untrusted Certificates 41  |
| 6.11 TLS Cipher Suite Usage 42                  |
| 7 Certificate Validation43                      |
| 7.1 Certificate Sources43                       |
| 7.2 Validation Settings                         |
| 7.3 Updating Individual Certificate Settings 45 |
| 8 System Alerts46                               |
| Certificate of Compliance 48                    |

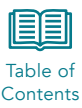

## **1** Introduction

This document describes the features and functionality of the CipherInsights product. The expectation is that the system has already been installed and configured using the CipherInsights ISO Installation Guide and the CipherInsights Analytics Hub Configuration and Management Guide.

The CipherInsights application provides a comprehensive automated internal assessment across 7 risk factors from endpoints and authentication at the edge to the application servers and databases in the network core, along with all the protocols connecting them.

Each risk factor is scored from 0 to 100, with 100 being the highest risk. The score is derived by assessing the vulnerabilities associated with each risk factor. Each vulnerability is cataloged, and objective evidence is collected to drive remediation efforts both internally and on network-connect third parties.

The CipherInsights application also provides a Zero Trust visibility solution for encryption and digital certificate visibility of encrypted traffic in motion, when the associated license is installed.

Zero Trust features include:

- Automatic identification of encrypted and unencrypted traffic, at a macro level, down to session.
- Advanced filtering for the investigation of both encrypted and unencrypted traffic of on-net or off-net traffic in both cloud and on-prem deployments.
- Discovery of all certificates that are in use inside a company's infrastructure.
- Identification of certificates that are self-signed, contain wildcards or are expired and still being actively used.
- Reporting of the session usage count of various TLS versions, so older versions can be acted upon and removed, enabling enforcement of security policy through active visibility.
- Display of all certificate authorities actively being used inside the infrastructure (valid, invalid, unknown).
- A discovery workbench to drill and trace into the session information including:
  - List un-encrypted servers on net
  - List obsolete TLS 1.0, 1.1 versions in use
  - List self-signed certs in use
  - List wildcard certs in use
  - List expired certs in use
- Real-time processing of TCP sessions enables continuous discovery of all active servers responding to connection attempts and their associated clients.
- Tabular and visual summaries and drill downs through a web console and an extensive set of analytical reports to enable alignment of your encryption environment with best practices for securing data.
- Identification of all databases in use in the network.
- Ability to map applications based on certificate use.

This guide assumes the reader is familiar with logging in and navigating through the system. For detailed instructions on system navigation, see the *CipherInsights Analytics Hub Configuration and Management Guide*.

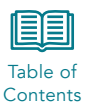

## 2 Cyber Risk

When the user logs in to the CipherInsights application for the first time, they will be taken to the Cyber Risk page. After allowing the system to collect data for a short period of time, one week is recommended, the first step of the evaluation process is to run an assessment to generate the scorecard and dashboard view.

### 2.1 Run a Risk Assessment

As stated above, the first step in the Cyber Risk evaluation process is to run a risk assessment. The initial landing page will display the risk assessment configuration page on first log in.

| Run a Risk Assessment              |           | Risk Adjustments           |
|------------------------------------|-----------|----------------------------|
| Description                        |           | Company Accession -        |
| Enter a description                |           | Combany wildingfare A      |
|                                    |           | Zero-Trust Pillars         |
| Time Frame                         |           | Identity Risk -            |
| Last 24 Hours                      | ~         | Device Risk 🗢              |
| Eliter                             |           | Network Risk 🛩             |
| Filter                             |           | Application Risk 💌         |
|                                    |           | Data Risk 👻                |
| Schedule                           |           | Inside-Out Risk Factors    |
| One-off 🔿 Nightly 🔿 Weekly         | O Monthly | Availability Risk 🛩        |
|                                    |           | Database Risk 👻            |
| Risk Adjustments can optionally be | applied → | Encryption Quality -       |
|                                    |           | Privacy Risk 🕶             |
| Run Risk Assessment                |           | Trust Risk 🕶               |
|                                    |           | User Authentication Risk - |
|                                    |           | Validation Risk -          |

Fill out each of the fields to run the assessment:

### **Description and Timeframe**

To run a one-week assessment, select a timeframe using Relative to Run Time and then set the start time to feed local minus seven days.

| Run a Risk Assessment   |              |   |
|-------------------------|--------------|---|
| Description             |              |   |
| Test Assessment         |              |   |
| Time Frame              |              |   |
| Relative to Run Time    |              | ~ |
| feed local minus 7 days | → feed local |   |

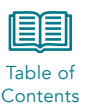

### **Description and Timeframe**

Run the initial assessment as One-off. Once you have evaluated the overall score you can adjust and then schedule on a nightly, weekly, or monthly basis.

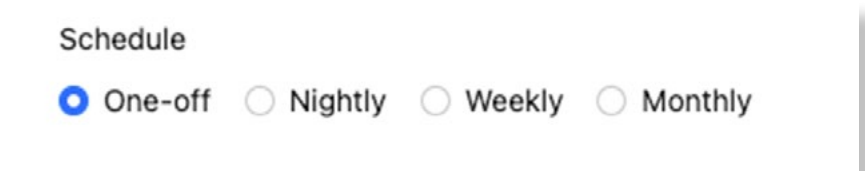

### 2.2 Dashboard View

Once an assessment has been run, the system will display the assessment report dashboard.

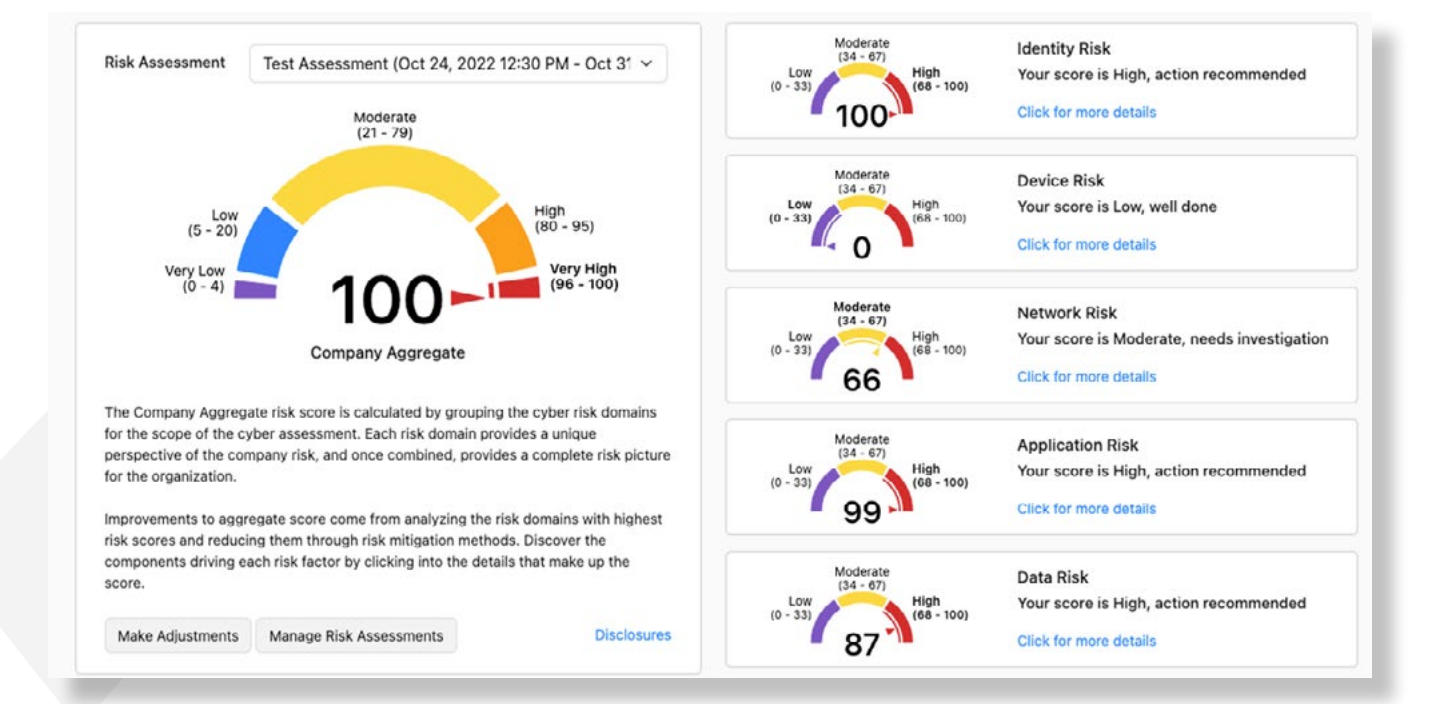

The left side of the screen provides the company aggregate score. The default configuration sets this score as the maximum of the five pillar scores calculated by the system. The reason for this being your overall security, and associated risk, is only as strong as the weakest link. The right side of the dashboard provides the scores for the five pillars of the CISA Zero Trust maturity model.

- Identity Risk
- Device Risk
- Network Risk
- Application Risk
- Data Risk

Each pillar has one or more risk factors that are evaluated and averaged to provide a risk score for that pillar.

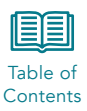

## 2.3 Evaluating Risk Data

Each risk pillar has multiple factors used to calculate the overall score. At the pillar level, the scores are averaged to generate the pillar risk score.

### 2.3.1 Identity Risk

The Identity Risk score evaluates authentication and authorization risk in the network.

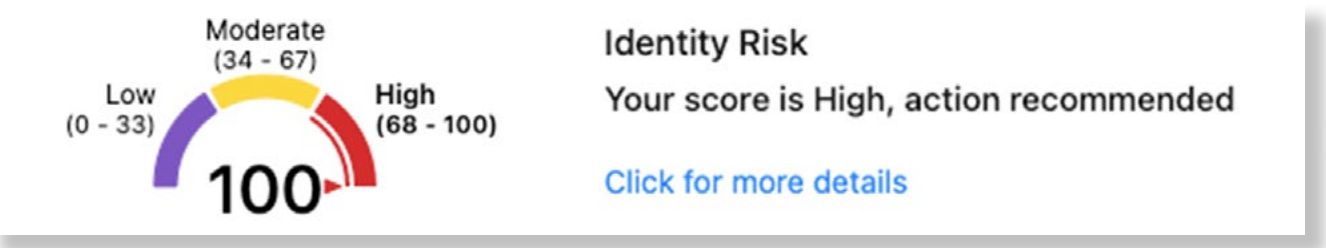

The score is made up of the average of the User Authentication Risk Score and the User Authorization Risk Score.

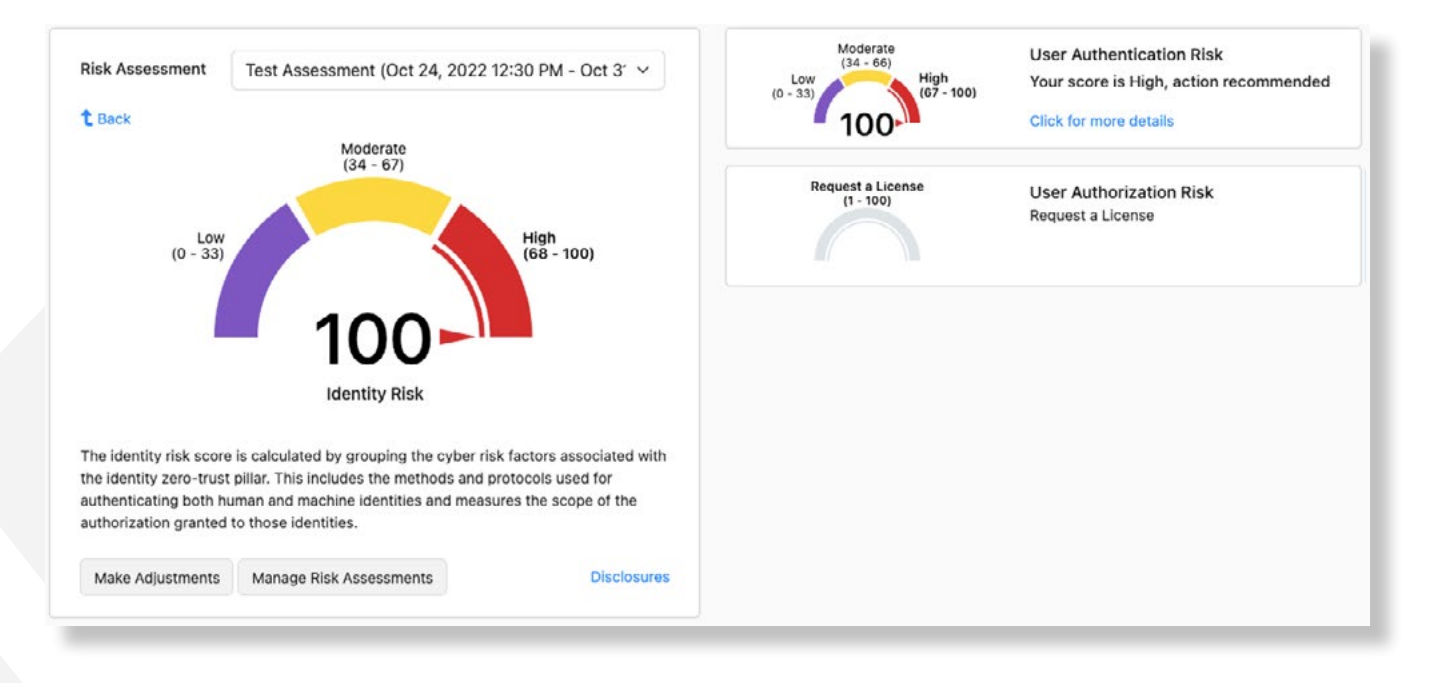

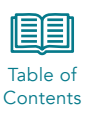

### **User Authentication Risk**

The Authentication Risk score is based on insecure vs secure forms of user authentication in the network under evaluation. The application looks for relationships using LDAP vs LDAPs and Microsoft Global Catalog vs Microsoft Global Catalog SSL.

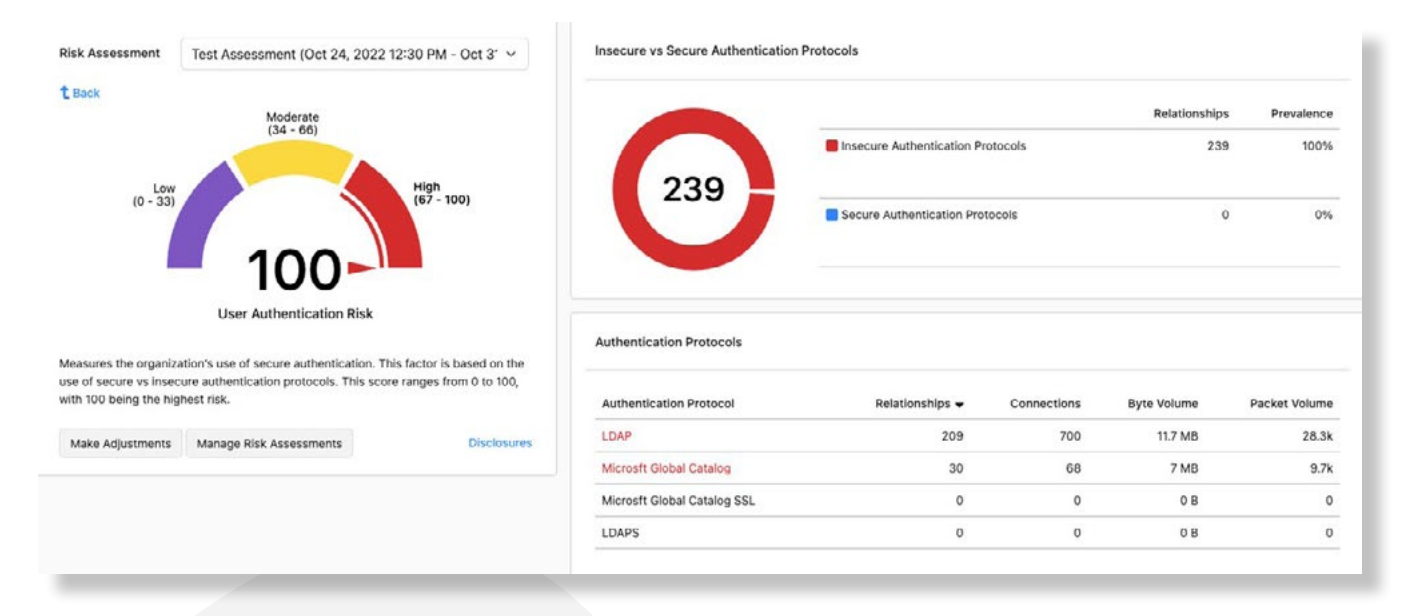

### **User Authorization Risk**

The User Authorization Risk score is based on least-privilege, i.e., the number of endpoints accessing internal servers. This scorer is still under development and is not used in scoring in this version of the software.

### 2.3.2 Device Risk

The Device Risk pillar is still under development and is not used in scoring in this version of the software.

### 2.3.3 Network Risk

The Network Risk score evaluates encryption, certificate trust, and certificate validation in the network.

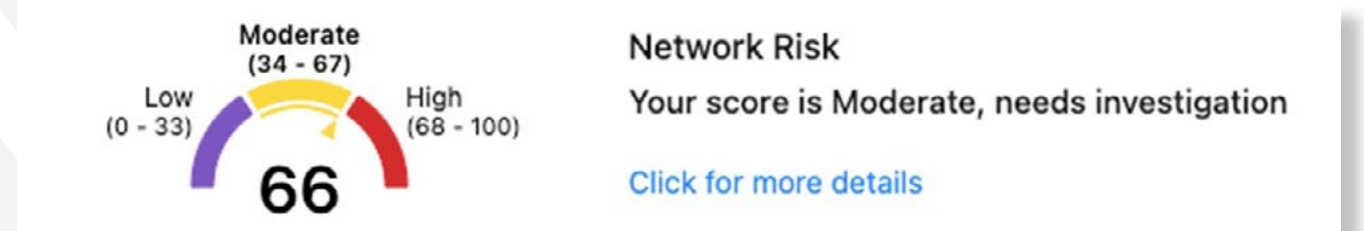

The score is made up of the average of the Encryption Quality, Certificate Trust, Certificate Validation, Segmentation, and Volatility Risk scores.

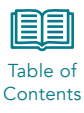

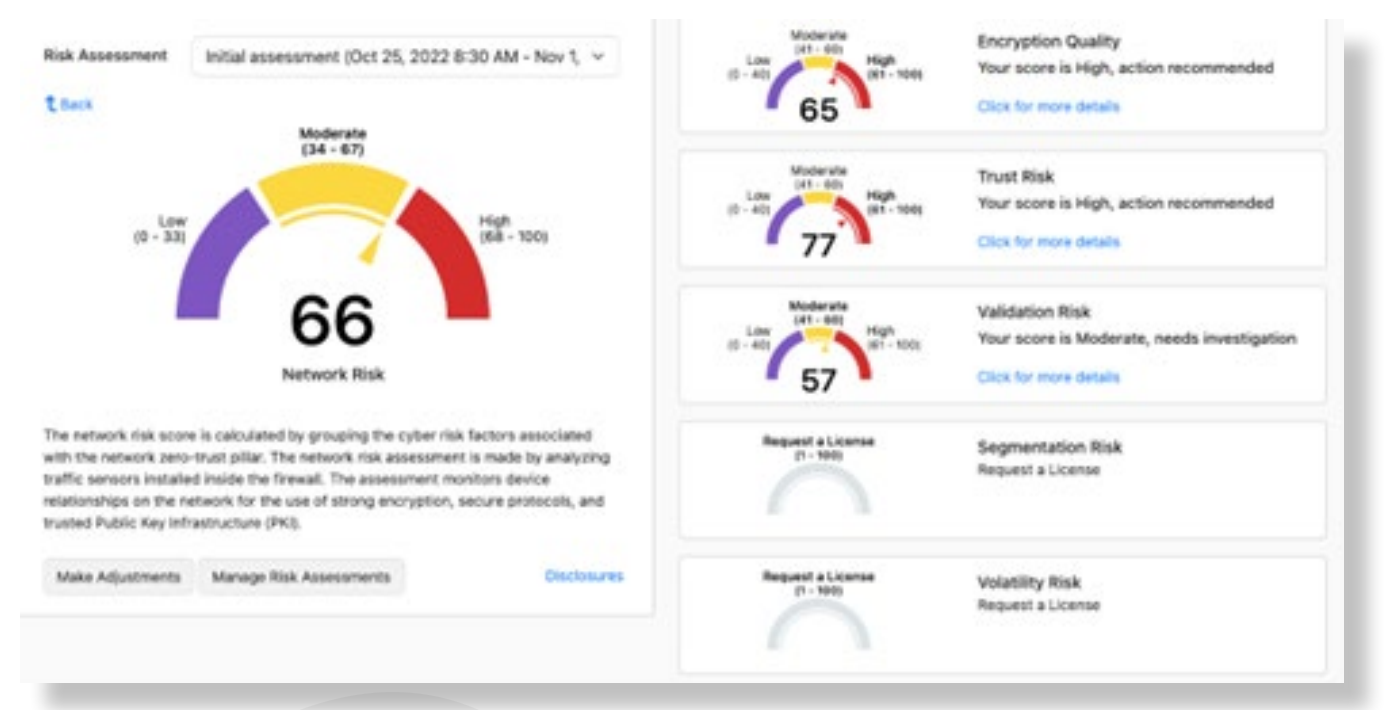

### **Encryption Quality**

The Encryption Quality scorer evaluates SSL and TLS usage in the network. Use of modern encryption – TLS1.2 and TLS1.3 are scored positively. Use of obsolete encryption including SSLv3, TLS1.0, and TLS1.1 put the network at risk and are identified for potential remediation.

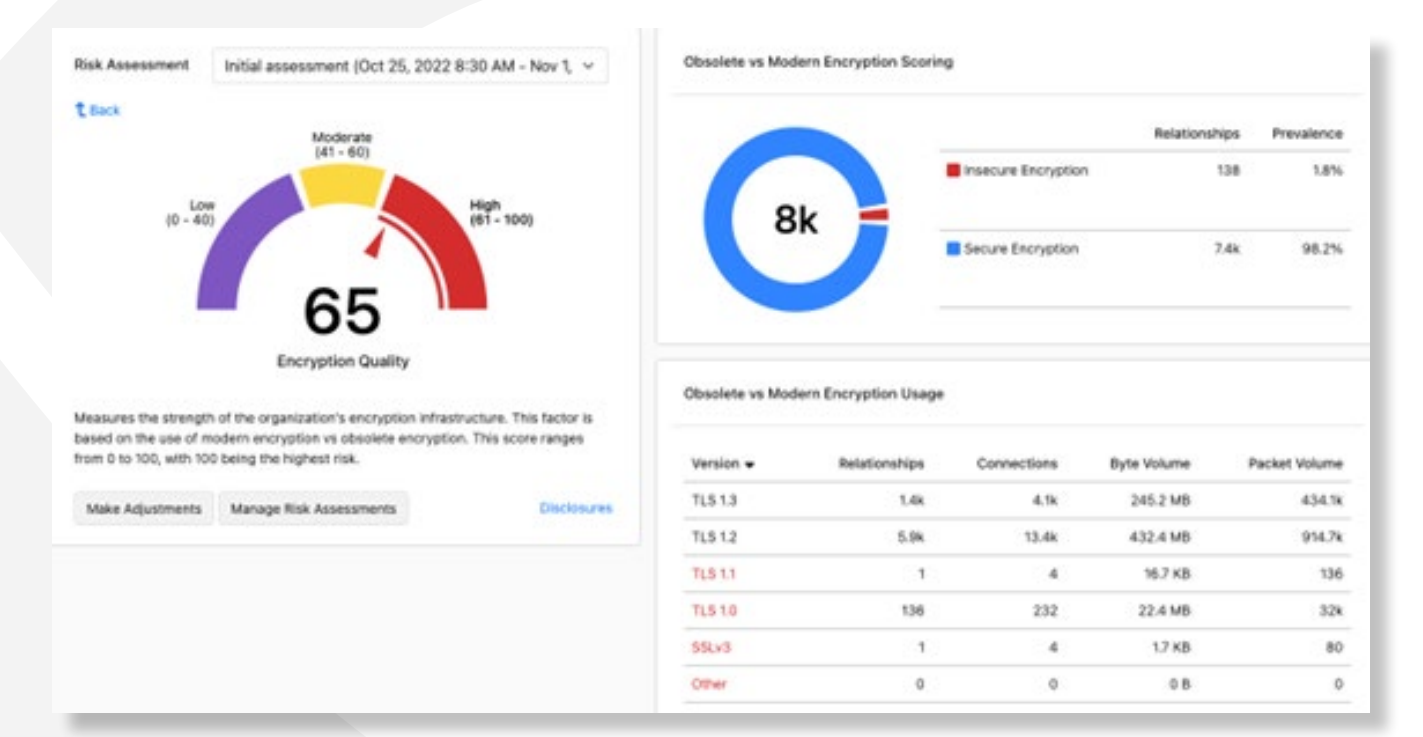

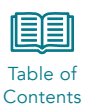

#### Trust Risk

The Trust Risk scorer evaluates certificates to identify self-signed vs trusted third party certificate usage in the network. Hackers use self-signed certificates to encrypt data for exfiltration from customer networks.

| Risk Assessment New Sample Risk (Mar 16, 2022 11:30 AM - Sep 12 ~                                                                                                    | Untrusted vs Trusted Certificate Validations                                                                             |                            |                 |             |             |               |
|----------------------------------------------------------------------------------------------------|----------------------------------------------------------------------------------------------------|----------------------------|-----------------|-------------|-------------|---------------|
| t back Moderate                                                                                                    |                                                                                                    |                            |                 | Relati      | onships     | Prevalence    |
|                                                                                                    | 100                                                                                                    | rusted Validations         |                 |             | 131         | 72%           |
| 99                                                                                                    |                                                                                                    | aled Validations           |                 |             | 51          | 28%           |
| Trust Risk                                                                                                    | Sample Untrusted Certificate Validations                                                                                 |                            |                 |             |             |               |
| factor is based on the domain's exposure to CAs that are not registered and trusted by<br>industry trust stores. This score ranges from 0 to 100, with 100 being the highest risk. | Subject                                                                                                    | Validation Message         | Relationships - | Connections | Byte Volume | Packet Volume |
| All Risk Assessments Classesame                                                                                                    | Li Palo Alto, Di Rubrikt,<br>Inc., CHUS, STHCalifornia, CNHC3d8572b-BlaS-<br>4788-a853-70489996b804.chustar rubrik local | self signed<br>certificate | 140             | 468         | 147.4 MB    | 134.28        |
|                                                                                                    | CNoLansweeper Secure Server SH4512                                                                                       | self signed<br>certificate | 25              | 25          | 66.4 KB     | 389           |
|                                                                                                    | ON+*clients.dynatrace.org.D+Oynatrace                                                                                    | self signed<br>certificate | 20              | 73          | 192.1 KB    | 13            |

#### Validation Risk

The Validation Risk scorer evaluates certificates and certificate chains. The CipherInsights system attempts to validate certificate chains to the root certificate of trust. If the root certificate cannot be found or identified, then the certificate chain is invalid.

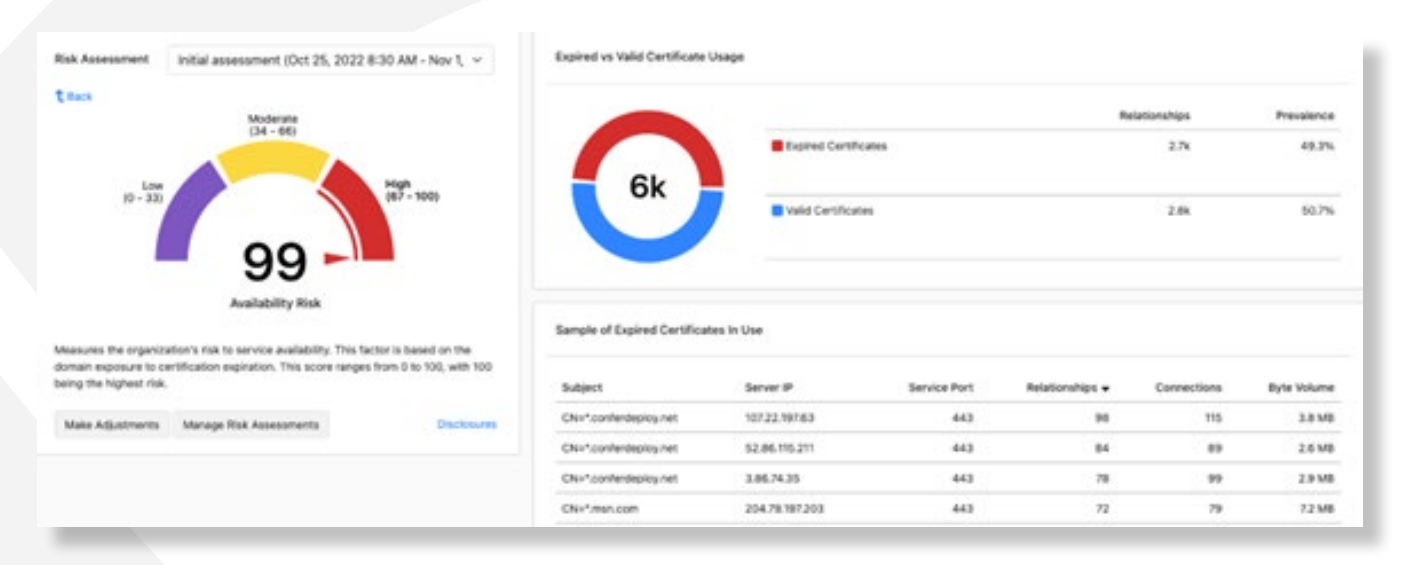

#### **Segmentation Risk**

The Segmentation Risk scorer is still under development at this time and is not used in risk scoring at this time.

#### **Volatility Risk**

The Volatility Risk scorer is still under development at this time and is not used in risk scoring at this time.

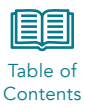

### 2.3.4 Application Risk

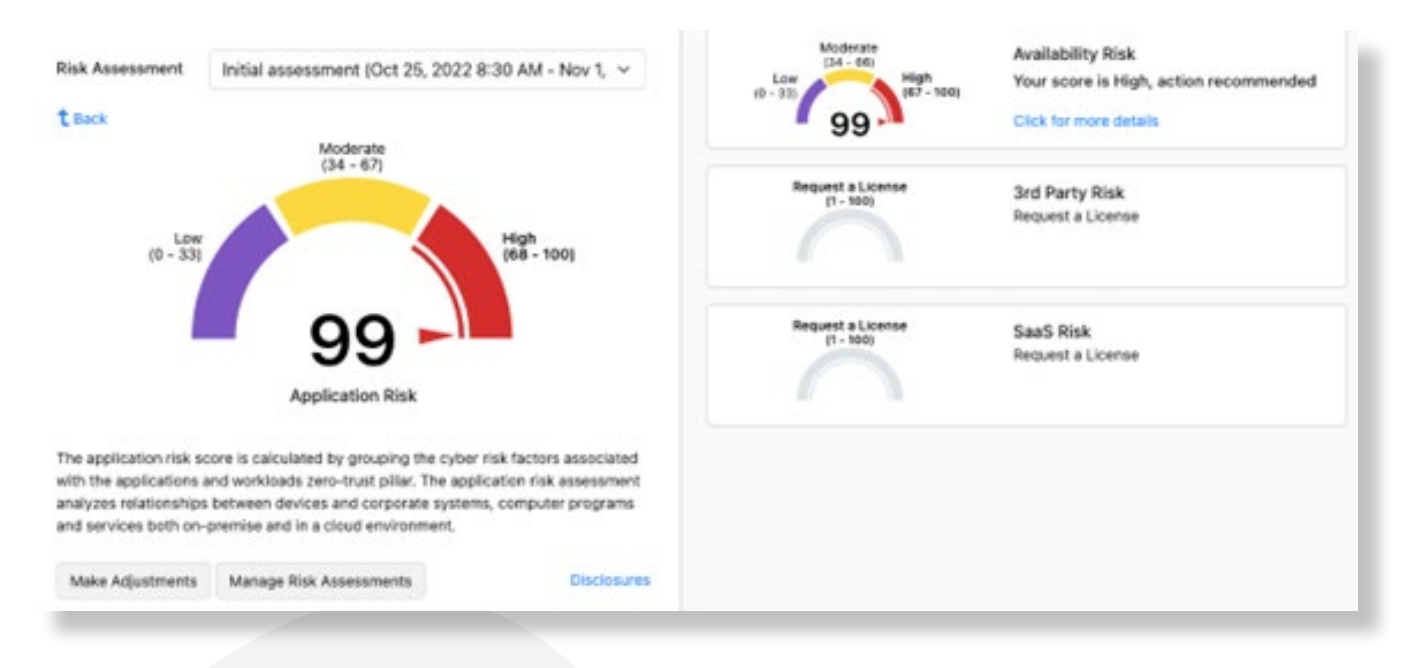

The Application Risk score evaluates availability and security of the cyber environment.

The score is made up of the average of the Availability Risk, Third-Party Risk, and SaaS Risk scorers.

### **Availability Risk**

The Availability Risk score evaluates the use of expired certificates in the cyber environment. If an application is properly configured to not allow the use of expired certificates, then that application will shut down when the server certificate expires.

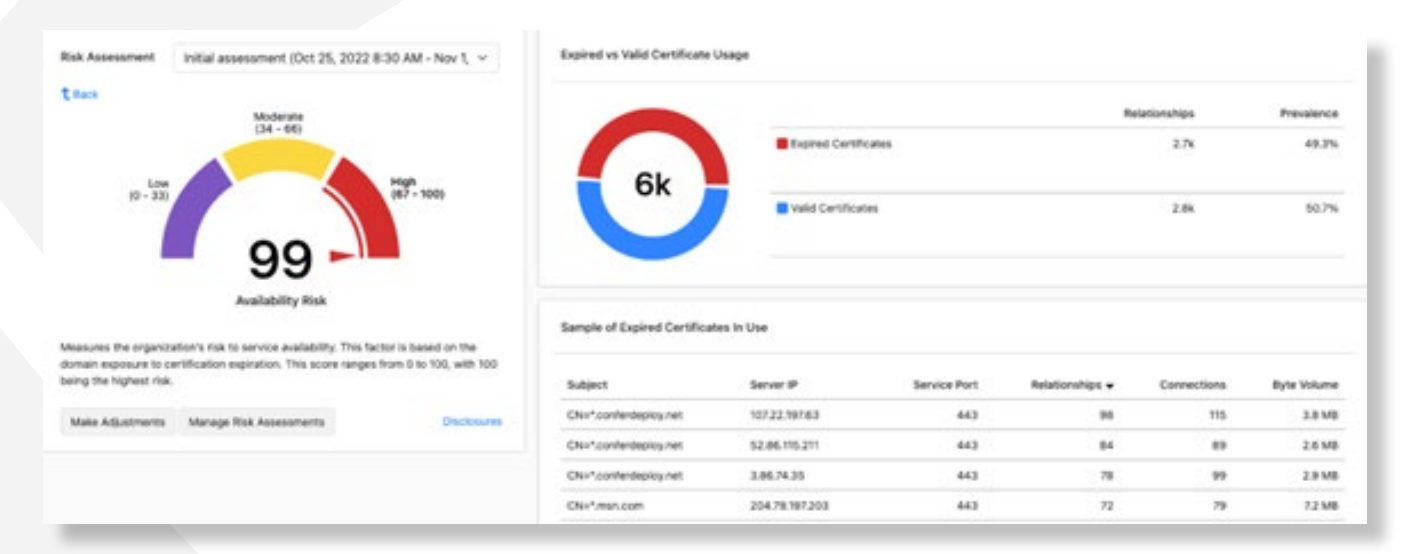

### **Third-Party Risk**

The Third-Party scorer is still under development at this time and is not used in risk scoring at this time.

#### SaaS Risk

The SaaS Risk scorer is still under development at this time and is not used in risk scoring at this time.

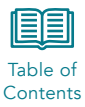

### 2.3.5 Data Risk

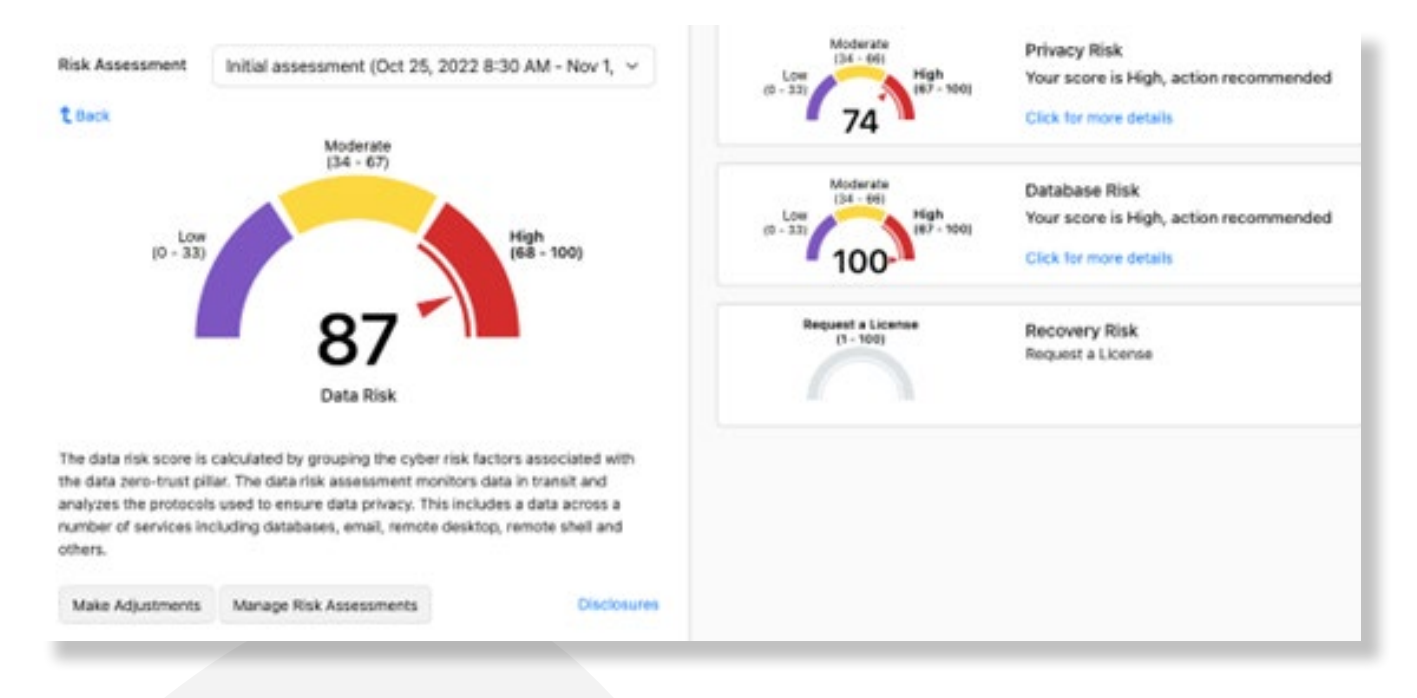

The Data Risk score evaluates the method and security of the flow of data in the cyber environment.

The score is made up of the average of the Privacy, Database, and Recovery Risk scorers.

### **Privacy Risk**

The Privacy Risk scorer evaluates the protocols used to move data throughout the cyber environment.

| Risk Assessment Init                                                         | ial assessment (Oct 25, 2022 8       | :30 AM - Nov 1, ~      | Insecure Vs Secure Protocol Us | age .                |             |               |               |
|------------------------------------------------------------------------------|--------------------------------------|------------------------|--------------------------------|----------------------|-------------|---------------|---------------|
| E Back                                                                       | Moderate                             |                        |                                |                      |             | Relationships | Prevalence    |
|                                                                              | [34 - 66]                            |                        |                                | E Insecure Protocois |             | 3.0%          | 19.6%         |
| (0 - 33)                                                                     | 74                                   | (65 - 100)             | 20k                            | Secure Protocols     |             | 16.N          | 80.4%         |
|                                                                              | Privacy Risk                         |                        | Protocol Usage                 |                      |             |               |               |
| Measures the organization a<br>of secure vs insocure protoc<br>highest risk. | cols. This score ranges from 0 to 10 | IO, with 100 being the | Protocol                       | Relationships 🛥      | Connections | Byte Volume   | Packet Volume |
| Make Adjustments Mr                                                          | anage Risk Assessments               | Disclosures            | HTTPS                          | 14.3k                | 54.4k       | 108           | 2.1m          |
|                                                                              |                                      |                        | HTTP                           | 2.%                  | 8.54        | 78.4 MB       | 192.3k        |
|                                                                              |                                      |                        | Moset-05                       | 1.94                 | 3.44        | 132.6 MB      | 408.64        |
|                                                                              |                                      |                        | HTTPS Cleartest                | 949                  | 3.44        | 45.3 MB       | 79k           |
|                                                                              |                                      |                        | 55H                            | 623                  | 2.6k        | 616.3 ×8      | 18.2k         |
|                                                                              |                                      |                        | Tainet                         | 191                  | 666         | 2.1 KB        | 1.38          |
|                                                                              |                                      |                        |                                |                      |             |               |               |
|                                                                              |                                      |                        | *19                            | 168                  | 617         | 3.1 KB        | Lik           |

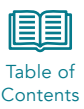

#### **Database Risk**

The database risk evaluates the database traffic to determine if that traffic is encrypted.

| Risk Assessment Initial assessment (Dct 25, 2022 8:30 AM - Noy 1, V                                                           | Insecure vs Secure Databa | ase Relationships |             |                    |               |
|----------------------------------------------------------------------------------------------------|---------------------------|-------------------|-------------|--------------------|---------------|
| t, Back Moderate                                                                                                    |                           |                   |             | Relationships      | Prevalence    |
| (34-66)                                                                                                    |                           | Insecure          |             | 7                  | 100%          |
| 100 <sup>rgr</sup> - 100)                                                                                                    | Ú                         | E Secure          |             | 0                  | 0%            |
| Database Risk                                                                                                    | Sample Insecure Database  | e Usage           |             |                    |               |
| ased on the use of secure vs insecure database instances. This score ranges from 6<br>a 100, with 100 being the highest risk. | Server IP                 | Relationships +   | Connections | Byte Volume        | Packet Volume |
| Make Adjustments Manage Risk Assessments Disclosures                                                                          | 10.1.0.202                | 3                 | 19          | 947 KB             | 3.4k          |
|                                                                                                    | 10.106.33.2               | 1                 | 1           | 7.4 KB             | 54            |
|                                                                                                    |                           |                   |             |                    |               |
|                                                                                                    | 101.51.58                 | 1                 | 2           | 17.2 KB            | 712           |
|                                                                                                    | 101.51.58                 | 1                 | 2           | 17.2 KB<br>15.8 KB | 112           |

#### **Recovery Risk**

The Recovery Risk scorer is still under development at this time and is not used in risk scoring at this time.

### 2.4 Risk Adjustments

Once the initial risk assessment has been run and you have evaluated the results, you may choose to adjust the overall or individual scores. You can either make an adjustment to the existing scorer or create a new assessment and adjust prior to running it.

To adjust an existing assessment, click the Make Adjustments button at the bottom of the Company Aggregate pane:

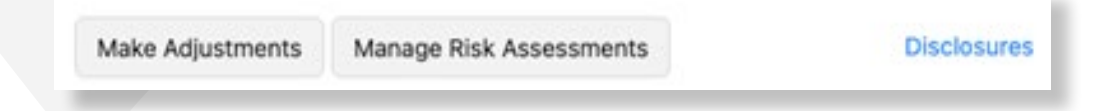

You can adjust any assessment that has already been run. Select the assessment and then make adjustments on the right side of the screen. For example, we can see the same assessment but with weighted average of all scores for the company aggregate rather than the maximum value:

| fun a Risk Assessment Existing Risk Assessme | ents                       |                                                                          |
|----------------------------------------------|----------------------------|--------------------------------------------------------------------------|
| Run a Risk Assessment                        |                            | Risk Adjustments                                                         |
| Risk Assessment                              | Create New Rick Assessment | Press Particular -                                                       |
| Initial assessment                           | *                          | Weighting Mode V Maximum                                                 |
| Risk Adjustments can optionally be applied   | 8                          | Weighted Average     Dentity Risk Dentity Risk Dentity Risk Dentity Risk |
| Run Risk Assessment                          |                            | Zero-Trust Pillars                                                       |
|                                              |                            | kdentity Rtsk +                                                          |
|                                              |                            | Device Risk +                                                            |

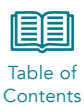

Select Weighted Average and Run Risk Assessment. When the assessment is complete, you will get a message and a button to view the adjusted scores:

| lun a Risk Assessment  | Existing Risk Assessments             |
|------------------------|---------------------------------------|
| Run a Risk Assessmen   | a.                                    |
| Risk Assessment        |                                       |
| Initial assessment     |                                       |
|                        |                                       |
| O Risk Adjustments ca  | n optionally be applied $\rightarrow$ |
| Run Risk Assessment    |                                       |
| Risk Assessment comple | ete. View Scores                      |
|                        |                                       |

In this example, changing the Company Aggregate score to Weighted Average results in an overall score of 88 vs 100.

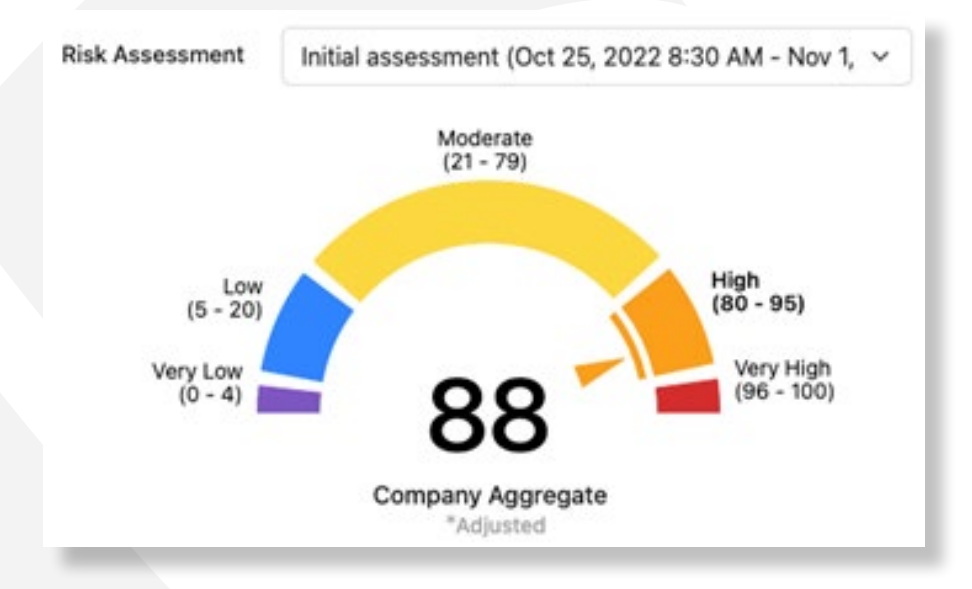

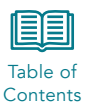

## 3 Zero Trust

The Zero Trust pages of the CipherInsights product provide dashboard views into the nature of network traffic with respect to encryption and digital certificates. In addition to collecting and evaluating session, traffic, and node data the system evaluates digital certificates and will alert on possible violations such as untrusted, self-signed, or wild card certificates, and definite violations in the form of expired certificates. The Zero Trust tab has two dashboard pages.

|   | Zero Trust Discover   |
|---|-----------------------|
|   | Encryption Visibility |
| - | Digital Certificates  |

### 3.1 Encryption Visibility

The Zero Trust Encryption Visibility dashboard provides a summary view of the encryption, certificates, and sessions collected by the CipherInsights software.

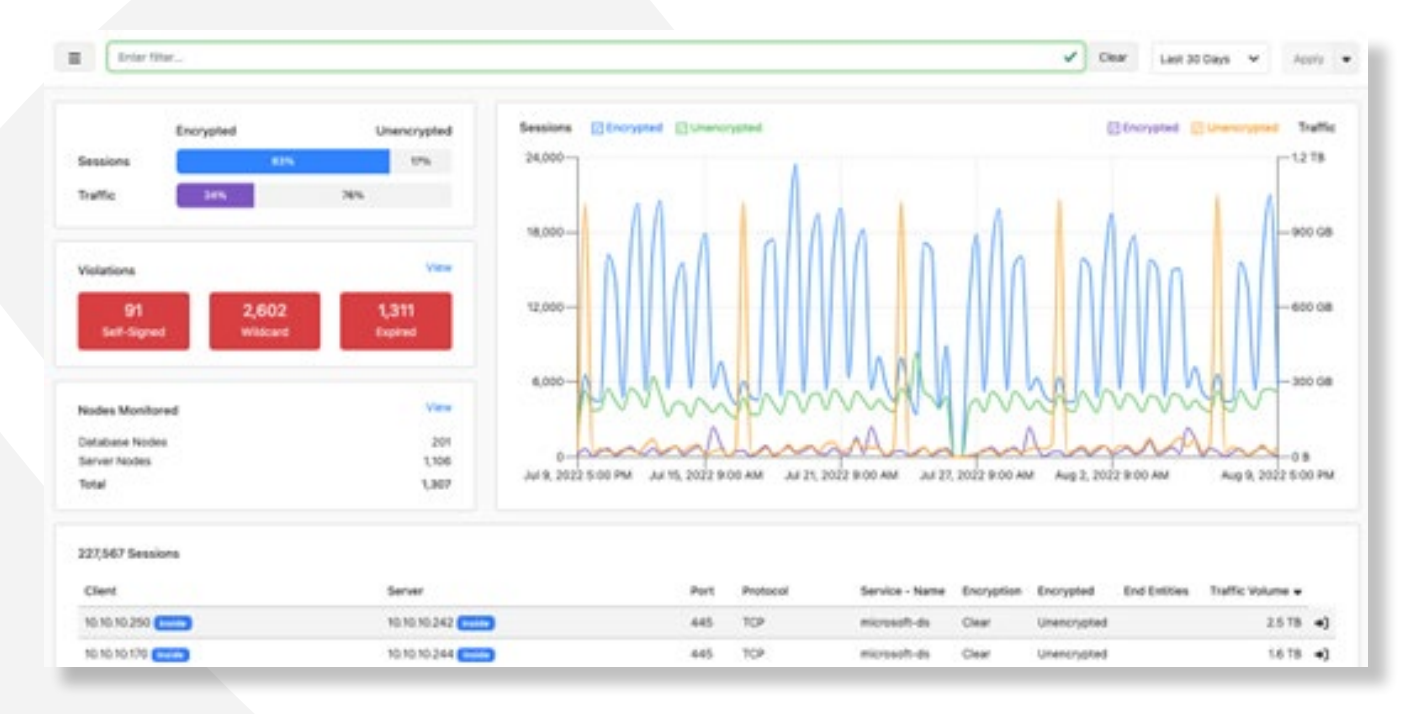

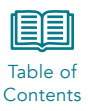

### **3.1.1 Dashboard Details**

On the top left of the screen, the system provides a view into the encryption in motion implemented in the network based on sessions and traffic.

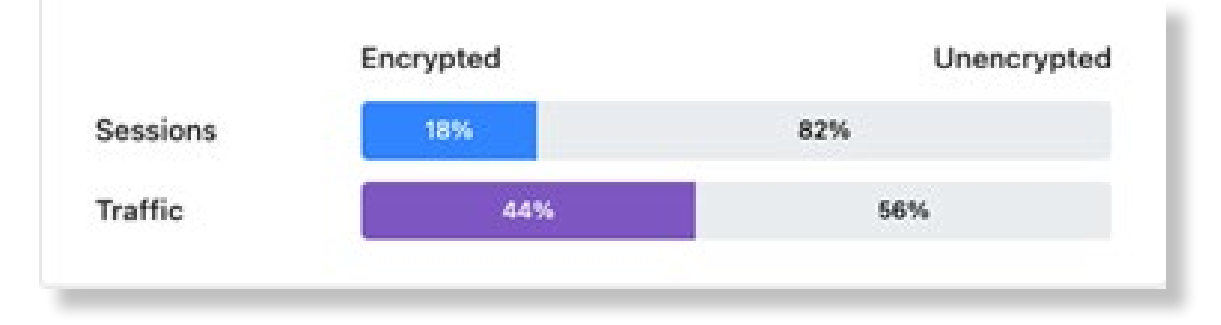

Hovering over and clicking either the Session or Traffic bar graph and clicking the encrypted or unencrypted portion will filter the entire page with the associated information.

Violations View

 44
 559
 81

 Self-Signed
 Wildcard
 Expired

The Violations modal provides summary information on certificate issues.

Clicking the View button takes you to the Discover page and displays the pre-defined Violations detailed report. Clicking any individual option, such as "Self-Signed," takes you to the same page and automatically enters the appropriate filter.

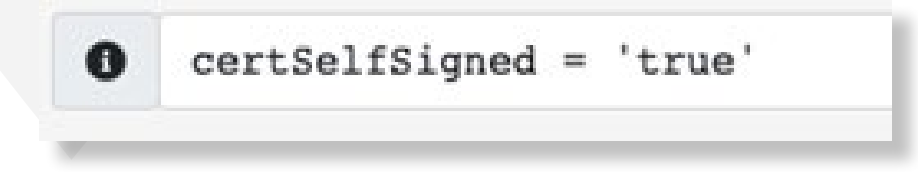

The Nodes Monitored modal provides information on both database and server nodes. Clicking the View button takes you to the Discover page and displays the pre-defined Nodes detailed report. Clicking on either Database Nodes or Server Nodes will take you to the Nodes report with the associated filter automatically configured.

| Nodes Monitored | View   |
|-----------------|--------|
| Database Nodes  | 315    |
| Server Nodes    | 12,752 |
| Total           | 13,067 |
|                 |        |

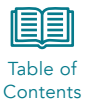

Detailed session information is displayed at the bottom of the screen in tabular form, based on the selections entered in the search criteria.

| Ellent Domain Name | Client IP      | Server Domain Name            | Server IP      | Server Port | Protocol            | Service Name | Encryption | End Entities | Service First Seet    | Traffic Volume w | Encrypted   |    |
|--------------------|----------------|-------------------------------|----------------|-------------|---------------------|--------------|------------|--------------|-----------------------|------------------|-------------|----|
|                    | 182.168.1344   |                               | 10.196.201.60  | 1433        | TCP                 | manipa       | Clear      |              | Jun 1, 2022 12:48 PM  | 63.08            | Unencrypted | -  |
|                    | 10.3.24.57     |                               | 10.196 110.219 | 1521        | TCP Drack Database  | noute-im     | Cital      |              | Jun 1, 2022 12:50 PM  | 5.2 08           | Unencrypted | -  |
|                    | 10,199,110,219 |                               | 10.3.24.57     | -           | 1CP Drucke Detabase |              | Clear      |              | Jun 1, 2022 12 80 PM  | 4.4.08           | Unencrypted | -1 |
|                    | 10.199.100.6   |                               | 10.199.18/5.29 | 2048        | 109                 | ants .       | Ciest      |              | Jun 1, 2022 12:50 PM  | 34.68            | Unencrypted | -) |
|                    | 172.16.000.21  |                               | 10.048.10.21   | 5785        | TCP                 | losr-rongy   | Clear      |              | Jun 1, 2022 12:80 PM  | 3.4 08           | Unencrypted | -  |
|                    | 10.19.73.194   |                               | 10.199.200.6   | 1628        | 104                 |              | Cited      |              | Jun 1, 2022 12:55 PM  | 23.08            | Unencrypted | -  |
|                    | 10.199.185.25  | s3-us-east-1-r-watezonaus.com | 62.2%.2.10     | 443         | TOP                 | https        | 11.5       |              | Ave 1, 2022 12:48 PM  | 2.8.58           | Encrypted   | -1 |
|                    | 10.199.206.17  |                               | 10.198.40.10   | 6305        | TOP                 |              | 75.8       |              | Avin 1, 2022 12:55 PM | 23.08            | Encrypted   | -  |
|                    | 10.0.255.29    |                               | 10.80.15.54    | 5985        | 109                 | warran       | Ciner      |              | Am 1, 2022 12:50 PM   | 2108             | Unencrypted | -  |

This data can be sorted by any of the columns in the display. The initial click will sort from lowest to highest, a second click reverses the order.

### **3.2 Digital Certificates**

The Digital Certificates function of the product provides detailed information about certificate usage throughout the network. This includes total end-entities and flags for self-signed, wild card, and expired certificates. In addition, the page summarizes the number of certificates in use by Certificate Authorities and the encryption version used for each. The page can be filtered as described previously.

### **3.2.1 Dashboard Details**

The overview page provides a summary of certificate and session information collected by the system, including encryption version information, certificate expirations, and certificate authorities along with detailed information on each certificate chain in tabular form at the bottom of the page.

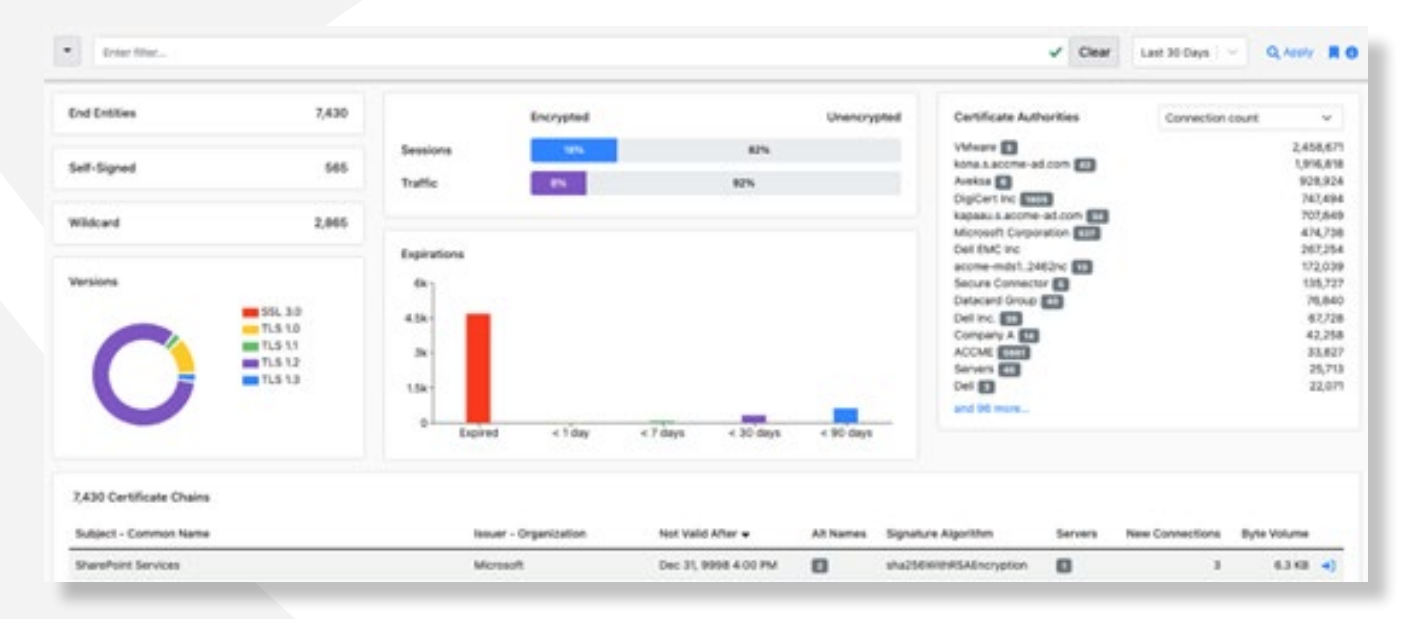

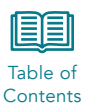

The Certificate Authorities modal can be displayed either by connection count or client count. Selecting the "more" count at the bottom of the page takes you to the Discover page and displays the Certificate Authority report which displays all certificate authorities captured by the system.

| Issuer - Organization          | Client Count | New Connections |
|--------------------------------|--------------|-----------------|
| ACCME                          | 1321         | 81,076          |
| acone-mbs1.2462nc              | 16           | 344,078         |
| AddTrust AB                    |              | 99              |
| Aftentinet                     | 1            | 3               |
| Amazon                         | 371          | 4,472           |
| American Power Conversion Corp | 1            | 21              |

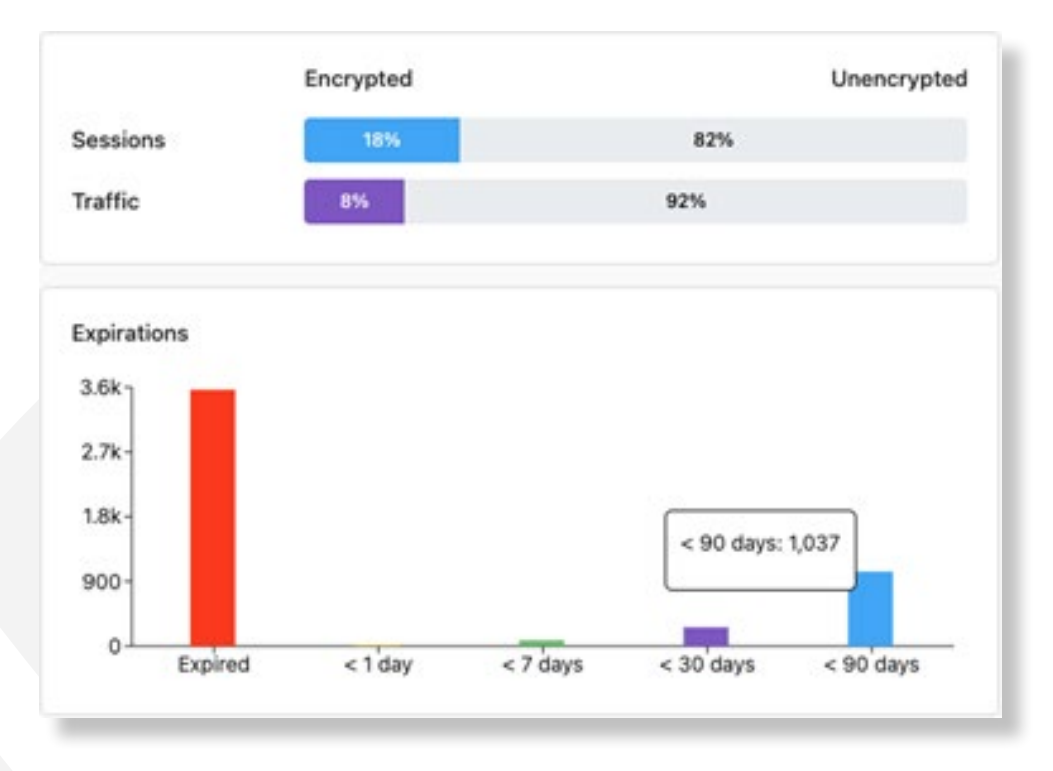

The center portion of the display includes the encryption summary graph and a bar graph of certificate expirations.

Clicking any of the bars in the Expirations graph takes you to the Discover page and displays the certificate page, filtered according to the graph you select.

The bottom of the page includes a list of certificate chains identified by the application, sorted by traffic volume.

| 367 Certificate Chains |                       |                       |           |                         |         |                 |                  |    |
|------------------------|-----------------------|-----------------------|-----------|-------------------------|---------|-----------------|------------------|----|
| Subject - Common Name  | Issuer - Organization | Not Valid After       | Alt Names | Signature Algorithm     | Servers | New Connections | Traffic Volume + |    |
| intigua-server         | Intigua Inc.          | Jun 22, 2031 9:09 AM  | - 10      | sha256WithRSAEncryption |         | 5.8k            | 121.5 MB         | +) |
| *.conferdeploy.net     | GeDaddy.coml, Inc.    | Aug 29, 2022 11:35 AM | . 10      | sha256WithRSAEncryption | 090     | 2.4k            | 72.9 MB          | +) |
| video.csod.com         | DigiCert Inc          | Apr 7, 2023 6:59 PM   |           | sha256WithRSAEncryption |         | 4               | 38.9 MB          | +) |
| www.bing.com           | Microsoft Corporation | Dec 9, 2022 7:15 PM   | 380       | sha256WithRSAEncryption | 00      | 112             | 28.7 MB          | •) |

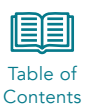

Selecting an individual certificate from the list, by using the arrow button on the right side of the row, will take you to the Certificate detail page. The system will provide an overview of the certificate, including Subject, Issuer, Root CA, and Expiration. It also includes the Validation status and offers the user the ability to look at the detailed certificate, text, and the mesh of the certificate chain.

| Certificate Chain - *.conferdeploy.net                                                                                                    |                                                                                                    |
|----------------------------------------------------------------------------------------------------|----------------------------------------------------------------------------------------------------|
| Overview<br>Subject - Common Name: "conferdepixy.net<br>Issuer - Organization: GoDaddy.com(, Inc.<br>Root CA - Organization: GoDaddy.com(, Inc.<br>Expines: August 29, 2022 9-35 AM (PDT) | Certificate Chain Explorer  Co Dadity Root Centificate Authority - 02  A © Go Dadity Secure Centificate Authority - 02  A © Toorledgelog.net |
| Number of servers: 76<br>Number of clients: 609                                                                                                    | *conferdeploy.net<br>Insued by: GoDeddy.com/, Inc.<br>Explice: August 29, 2022 9:35 AM (POT)                                                 |
| Validation Falled Validation<br>Last validated on: October 31, 2022 8-43 AM (PDT)<br>• This certificate chain has expired                                                                 | Details + Test + Mesh +                                                                                                    |
|                                                                                                    |                                                                                                    |

#### **Certificate Chain Explorer**

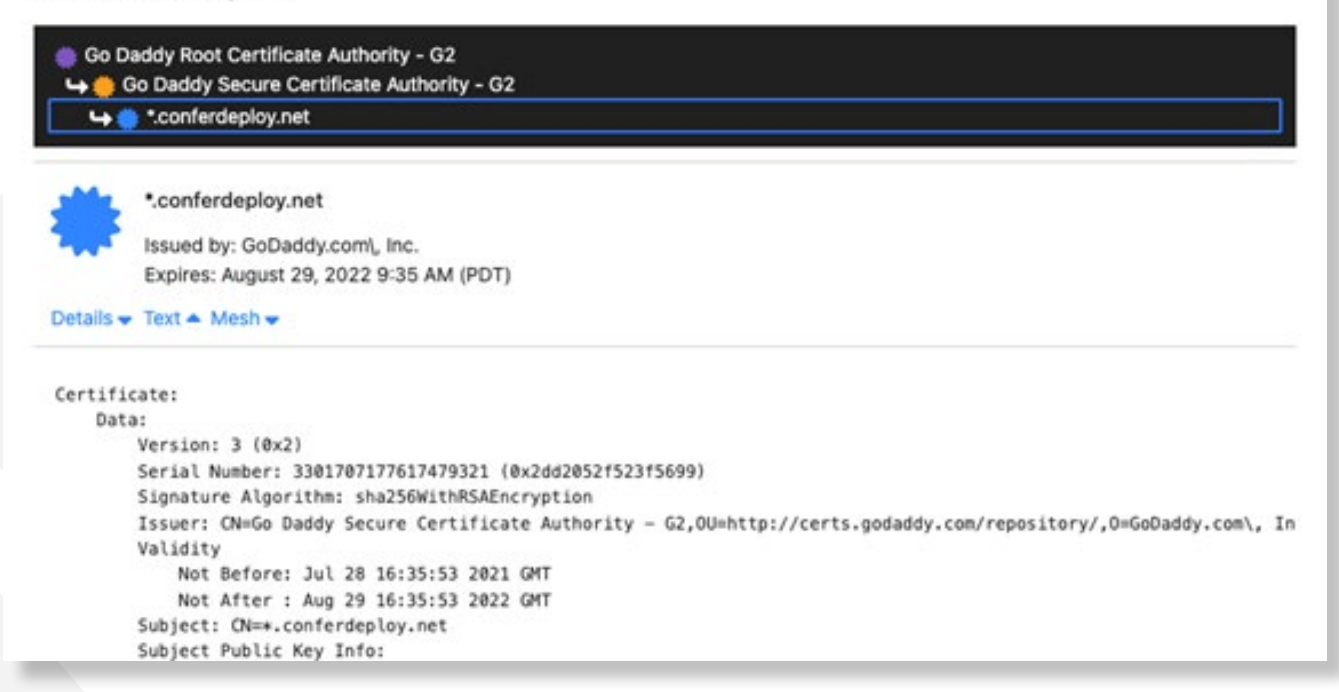

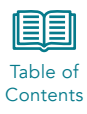

### Certificate Chain Explorer

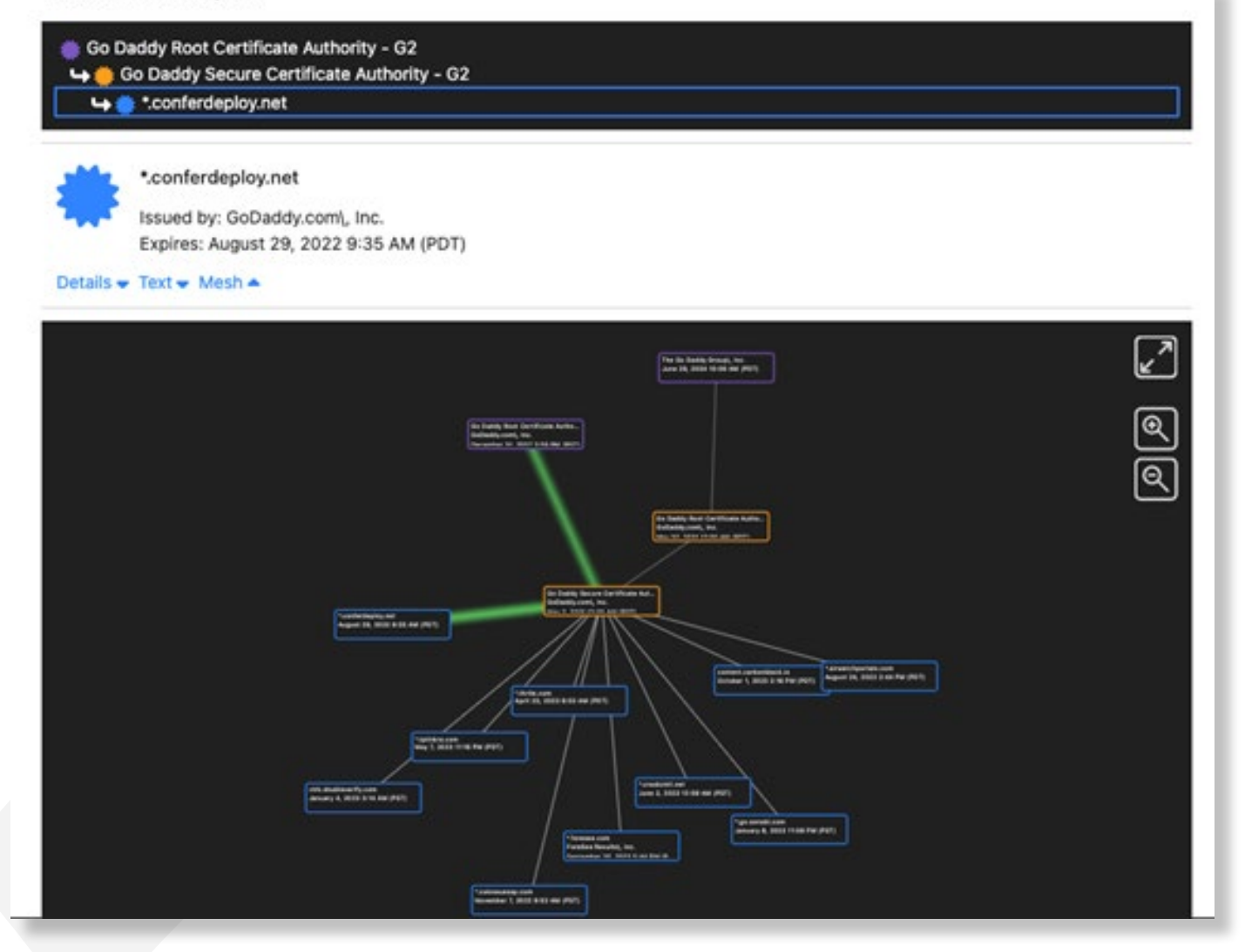

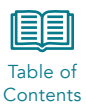

## 4 Discover

The Discover tab provides a rich search engine that allows you to query the system data lake and build reports derived from all the data the system collects. The language is SQL-like, but specific to the CipherInsights system.

| w. | 1204020000000 |   |
|----|---------------|---|
|    | Select sorts  | × |
|    |               |   |
|    |               |   |

The system provides a pre-configured set of reports that can be viewed by clicking the saved search button  $\Xi$  on the left side of the filter line. These reports are described later in this section.

|       | Discovery V        | Enter filter         |  |
|-------|--------------------|----------------------|--|
| Defa  | oult Queries       | Saved Queries        |  |
| Viola | tions              | serverTag=inside 💼   |  |
| Sess  | ions               | serverTag = 'inside' |  |
| Node  | 85                 | 53                   |  |
| Certi | ficate Chains      |                      |  |
| Certi | ficates            |                      |  |
| Certi | ficate Authorities |                      |  |
| Inval | id Certificates    |                      |  |

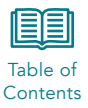

Selecting one of the reports will provide an example of the language used to develop that report. For example, the Nodes report will display:

| Oscovery 🗸                         | Die De.                | Clear Last 30 Days - Apply - |  |  |
|------------------------------------|------------------------|------------------------------|--|--|
| de Taire # Server # Service-Name # |                        | X v Nuth Type ASC X X v      |  |  |
| 6,067 Results                      |                        |                              |  |  |
| Node Type                          | Sorver                 | Service - Nome               |  |  |
| Database                           | 10.1.0.202             | ma-sqi-a                     |  |  |
| Database                           | 10.1.0.202             | Satienver                    |  |  |
| Database                           | 10.1.23.112            |                              |  |  |
| Database                           | 10.1.51.54 (1999)      | master                       |  |  |
| Database                           | 10.1.51.121            | ma-spi-s                     |  |  |
| Database                           | 10.166-33.2            |                              |  |  |
| Server                             | 8.2.111.121 (internet) | teps                         |  |  |

The items included in the report are shown at the top of the page.

| no | deType X | serverName X | serverip X | serviceName X | $serviceFirstSeenEpoch \ \mathbf{x}$ | serverHostid $\mathbf x$ | leftJoinServerTagsGivenServerHostId X | x | ~ |
|----|----------|--------------|------------|---------------|--------------------------------------|--------------------------|---------------------------------------|---|---|
|    |          |              |            |               |                                      |                          |                                       |   |   |

The box on the right is the sort order. If a field is sortable, it will be displayed in the drop-down box.

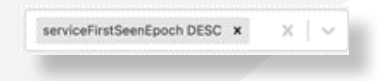

You can limit the amount of data in the report by using the filter bar at the top, and you can select previously saved queries to filter the data. As in the case of other screens, the filter must be applied to adjust the results of the displayed report.

| Discovery      serverTag = 'Inside'                                                            | × | Clear | Last 30 Days | ✓ Ap         | ely 🔹   |
|------------------------------------------------------------------------------------------------|---|-------|--------------|--------------|---------|
| elect columns                                                                                  | v | Sele  | ct sorts     |              | *       |
| The displayed results do not match the displayed parameters. Click Apply to update the results |   |       | Show         | applied para | meters. |

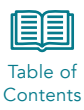

You can use the drop-down button  $\checkmark$  to build a new report. When you click that button the list of options is displayed. Click on an item to include it in the report.

| Select columns        |  |
|-----------------------|--|
| Alt Names             |  |
| Certificate Authority |  |
| Certificate Count     |  |
| Client                |  |
| Client - Realm        |  |
| Client - TLS Version  |  |
| Client Count          |  |
| Client/Server Side    |  |

When the items selected and filter are correct, the system will prompt you to click Apply to execute the report.

| Enter filter                                                                                     | 🗸 Clear Last 30 Days 👻 Apply 👻 |
|--------------------------------------------------------------------------------------------------|--------------------------------|
| Server x Port x Client x Effective TLS Version x                                                 | X V Select sorts V             |
| A The displayed results do not match the displayed parameters. Click Apply to update the results | Show applied parameters        |
|                                                                                                  |                                |
| Select your columns of interest and click the Apply button to start exploring your data          |                                |

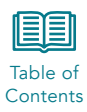

The system allows you to create a report from a properly formatted discovery search for use later in the Reports page. Select the Apply button on the top right of the screen and then select Save Query to open the report creation tool.

| Name                                |                     |                 |
|-------------------------------------|---------------------|-----------------|
| Internal servers                    |                     |                 |
| Create Report?                      |                     |                 |
|                                     | Cancel              | Save Query      |
| Save Query and Create Report        |                     | >               |
| Name                                |                     |                 |
| Internal servers                    |                     |                 |
| Create Report?                      |                     |                 |
| Plugin                              |                     |                 |
| Dta Report (1.0.0)                  |                     | ~               |
| Description                         |                     |                 |
| Run nightly                         |                     |                 |
| Report title                        |                     |                 |
| Unique component of output filename |                     |                 |
| DTA command                         |                     |                 |
| Discovery                           |                     | ~               |
| DTA arguments                       |                     |                 |
| group conjurts conjurtiams conjurt  | lostid serverPort c | lientip clienti |

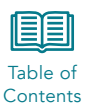

The Description will be used on the reports page as the name of the report. The Report Title is displayed on the report when run. The string entered in the Unique component output file name field will be added to the report each time it is run and is important when multiple reports will be run and downloaded on the same day. The name must not contain spaces or special characters other than dash (-) or underscore (\_).

Check the appropriate box for pdf and/or csv file generation. To get the complete report in pdf, set the Maximum rows to show in pdf report to zero. The system limits PDF reports to a maximum of 500 rows of data.

Each report created in the Discover page will be available in the Reports > DTA Report page, described in Section 6. Items that can be grouped for display are listed in Table 4-1.

### Table 4-1. Validation Fields

| Field                 | Description                                                                           | Options/Format           |
|-----------------------|---------------------------------------------------------------------------------------|--------------------------|
| Alt Names             | Indicates the number and detail of alt names found in the certificate                 | Number/text              |
| Certificate Authority | Indicates if the certificate authority is in the trust store                          | True/false               |
| Certificate Count     | Number of certificates identified in a certificate chain                              | Number                   |
| Client                | IP address and domain name (if available via DNS lookup) of the client in the session | 0.0.0.0                  |
| Client Realm          | The client realm, if configured                                                       | Text                     |
| Client – TLS Version  | Version of TLS supported by the client                                                | Text                     |
| Client Count          | Number of clients associated with the reported object                                 | Number                   |
| Client/Server Side    | Identifies if a node has been identified as a client or server                        | Client/server            |
| Dialect               | The database dialect, when applicable. SQL Server, Oracle                             | Text                     |
| Effective TLS Version | Version of TLS negotiated on the session                                              | Text                     |
| Encrypted             | Whether or not encryption is detected in the session                                  | True/False               |
| Encryption            | Identifies the type of encryption used in the session, if applicable.                 | Clear or Encryption Type |
| End Entities          | Identifies the service or URL identified, if applicable                               | Text                     |
| Ended Connections     | Number of connections that completed                                                  | Number                   |
| First Seen            | Date and timestamp when a service or database is first detected by the system         | Date/Time                |
| lssuer                | The issuing company for the certificate                                               | Text                     |
| Issuer - Organization | The issuing company for the certificate                                               | Text                     |
| Last Seen             | Identifies the last date/time traffic was seen for the object in the report           | Date/Time                |
| New Connections       | A count of new connections seen for the time window selected                          | Number                   |
| Node Type             | Type of Node                                                                          | Server/Database          |
| Not Valid After       | Date the certificate is not valid after                                               | Date/Time                |
| Not Valid Before      | Date the certificate is not valid before                                              | Date/Time                |
| Packet Volume         | Number of total packets seen for the object in the report                             | Number                   |

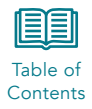

| Field                    | Description                                                                                | Options/Format     |
|--------------------------|--------------------------------------------------------------------------------------------|--------------------|
| Packets to Client        | Number of packets destined for the client that were seen for the object in the report      | Number             |
| Packets to Server        | Number of packets destined for the server that were seen for the object in the report      | Number             |
| PEM                      | The PEM of the certificate                                                                 | Text               |
| Port                     | The port used by the client and/or server in the session                                   | Number             |
| Protocol                 | The communication protocol detected in the conversation                                    | Text               |
| Proxy                    | Indicates if the certificate is configured as a proxy                                      | True/false         |
| Public Key               | The public key of the certificate                                                          | Text               |
| Public Key Algorithm     | The public key algorithm of the certificate                                                | Text               |
| Self-Signed              | Indicates if the certificate is self-signed                                                | True/false         |
| Serial Number            | Certificate serial number                                                                  | Number             |
| Server                   | IP address and domain name (if available via DNS lookup) of the server in the session      | 0.0.0.0            |
| Server Certificates      | Includes the server certificates detected in the session                                   | Text               |
| Server Realm             | The server realm, if configured                                                            | Text               |
| Servers                  | When used on a certificate report, identifies the servers using the associated certificate | Number/text        |
| Service - Name           | Service name of the database or application, if applicable                                 | Text               |
| Signature                | The signature portion of the certificate                                                   | Text               |
| Signature Algorithm      | The signature algorithm of the certificate                                                 | Text               |
| Subject                  | The subject information of the certificate                                                 | Text               |
| Subject – Common Name    | The CN of the certificate                                                                  | Text               |
| Text                     | The complete certificate text                                                              | Text               |
| Traffic Volume           | Number of total bytes seen for the object in the report                                    | Number             |
| Traffic Volume to Client | Number of bytes destined for the client that were seen for the object in the report        | Number             |
| Traffic Volume to Server | Number of bytes destined for the server that were seen for the object in the report        | Number             |
| Trust                    | The trust status of the certificate in the system                                          | Infer/Never/Always |
| Valid                    | Indicates if the certificate is valid                                                      | True/false         |
| Validated On             | Date/time the certificate was validated                                                    | Date/time          |
| Validations              | Text describing validation issues, if applicable                                           | Text               |
| Version                  | Certificate version                                                                        | Number             |
| Wildcard                 | Indicates if the certificate uses a wildcard                                               | True/false         |

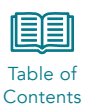

### 4.1 Violations

The Violations page provides a tabular list of all sessions in which certificate violations were detected. The display includes the number of connections and traffic volume. This data can be sorted by any of the columns in the display. The initial click will sort from lowest to highest, a second click reverses the order.

| 1,768 Violations      |                           |                       |           |                         |         |                 |               |    |
|-----------------------|---------------------------|-----------------------|-----------|-------------------------|---------|-----------------|---------------|----|
| Subject - Common Name | Issuer - Organization     | Not Valid Ather       | Alt Names | Signature Algorithm     | Servers | New Connections | Byte Volume + |    |
| nsploiteat04          | CommVault Bystems, inc.   | Aug 3, 2021 4 58 AM   |           | shaTWIMAGAEncryption    | 0       | 1               | 185.5 GB      | 4) |
| a acome-ad.com        |                           | Apr 20, 2023 10:39 AM | 0         | sha256WithRSAEncryption |         | 10,727,294      | 88.8 GR       | -1 |
| Potestope             | Commilault Systems, inc.  | Aug 4, 2021 140 AM    |           | sheRWithRSAEncryption   | 0       | 7               | 70.3 68       | -) |
| resalf s acome-ad.com | kapaeus acome ad com      | AL 7, 2021 8:59 AM    |           | una256W8985A0noryption  | 0       | 20,405          | 59.9 08       | -0 |
| olarWinds-Orion       |                           | Dec 31, 2039 3-59 PM  |           | sharwinkisk             |         | 180,795         | 54.6 08       | -) |
| neuel?s.accme-ad.com  | Kapiani sacotre-ad-com    | AI 7, 2021 8:59 AM    |           | sha256WRhR5A0horyption  | 0       | 20,749          | 49.2 68       | 4) |
| r(beddpe              | Commiliault Systems, inc. | Aug 3, 2021 3 45 AM   |           | shatWithASAEncryption   | 0       | 1               | 27.2 68       | -  |
| resel7.s.acome-ad.com | kapasu sacone-adicom      | Am 30, 2021 3:10 PM   | 0         | sha256W8hR5AEncryption  | 0       | 20,494          | 216-08        | -  |
| M5-100418195817684    | VMeans                    | Apr 18, 2026 12:58 PM | 0         | sha256WithR5ADscryption | -       | 2,458,868       | 15.4 08       | -  |

### 4.2 Sessions

The Sessions page displays the complete detail for each session detected in tabular form. This includes both encrypted and unencrypted sessions. The search criteria line can be used to narrow the display, and the data can be sorted by any of the columns in the display. The initial click will sort from lowest to highest, a second click reverses the order.

| Discovery                                                            | Enter filter                                                                                   |                                                                                                    |                                                                                                    |                      | ✓ Cea        | r La                                                          | st 30 Days 🗎 🗠  | Q, Apply<br>Export C |
|----------------------------------------------------------------------|------------------------------------------------------------------------------------------------|----------------------------------------------------------------------------------------------------|----------------------------------------------------------------------------------------------------|----------------------|--------------|---------------------------------------------------------------|-----------------|----------------------|
| nthane X clientip X<br>vicehaneUnium X en<br>JoinServerTagaDivenServ | clerithootd X servetiame X<br>ryption X useril X serviceld<br>entoetd X laft.koinCertSubjectCo | serverip X serveriteztid X serveritert<br>X serveritettavelipeth X introrysted<br>monoritarez/Grandescen X bytemiume X | X technology X serviceName X<br>X leftUsinClientRapsGranClientHost<br>K                             | × ×                  | -            | Volume DESC                                                   | x x v           | CLI + Docs           |
| 640,632 Results<br>Client Domain Name                                | Client IP                                                                                      | Client Host ID Server Domain Name                                                                                      | Server IP                                                                                           | Server Host ID       | Server Port  | Protocol                                                      | Service Name    | Service Nam          |
|                                                                      | 192.168.1.144                                                                                  | 4531                                                                                                    | 10.199.201.66                                                                                       | 4530                 | 1433         | TCP                                                           | ms-sql-s        | faise                |
|                                                                      |                                                                                                |                                                                                                    |                                                                                                    |                      |              |                                                               |                 |                      |
|                                                                      | 10.3.24.57 india                                                                               | 4653                                                                                                    | 10.199.110.219                                                                                      | 4511                 | 1521         | TCP<br>Oracle<br>Database                                     | ncube-lim       | false                |
|                                                                      | 10.3.24.57 [Holds] [Holds]                                                                     | 4556                                                                                                    | 10.199.110.219 (middle (middle))                                                                    | 4511                 | 1521 2049    | TCP<br>Oracle<br>Database<br>TCP                              | ncube-im<br>nfs | false                |
|                                                                      | 10.3.24.57 (main) (main)<br>10.199.100.6 (main) (main)<br>10.199.110.219 (main) (main)         | 4653<br>4586<br>4511                                                                                                   | 10.199.110.219 [Model] [Server]<br>10.199.185.25 [Server] [Settler<br>10.3.24.57 [Settler] [Server] | 4511<br>4553<br>4653 | 1521<br>2049 | TCP<br>Oracle<br>Database<br>TCP<br>TCP<br>Oracle<br>Database | ncube-im<br>nts | faise<br>faise       |

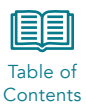

### 4.3 Nodes

The Nodes page displays information on the nodes discovered by the product. The page can be filtered by time and search criteria, like prior pages. The table can be sorted by any column displayed on the page.

| E Discovery V Enter             | af filtar              | V Clear Last 30 Days V Apply V |
|---------------------------------|------------------------|--------------------------------|
| Node Type X Server X Service -) | Name X                 | X v Node Type ASC X X v        |
| 6,067 Results                   |                        |                                |
| Node Type                       | Server                 | Service - Name                 |
| Detabase                        | 10.1.0.202 (market)    | ma-sql-s                       |
| Database                        | 10.1.0.202 (turker)    | SqServer                       |
| Database                        | 10.1.23.112            |                                |
| Database                        | 10.1.51.58 (1000)      | master                         |
| Database                        | 10.1.51.121 (mile)     | ma-sql-s                       |
| Database                        | 10.166.33.2            |                                |
| Server                          | 8.2.111.121 (Internet) | https                          |
| Server                          | 8-28.7.81 Internet     | https                          |
| Server                          | 8.39.36.141 (stame)    | https                          |
| Server                          | 8.39.36.195 (internet) | https                          |
| Server                          | 8.43.72.97 (attantat)  | https                          |

### **4.4 Certificate Chains**

The Certificate Chains page provides a list of all certificate chains identified by the system. The page includes the subject common name, issuer organization, validation end data, the signature algorithm that determines TLS level, the number servers identified as using the certificate, number of connections, and amount of traffic seen with that certificate chain.

| ≣ Discovery ♥                                        | Enter filtar                     |                                     |                             |           |         | Ciear           | Last 30 Days | ▼ App        | iy • |
|------------------------------------------------------|----------------------------------|-------------------------------------|-----------------------------|-----------|---------|-----------------|--------------|--------------|------|
| Rod Valid After X Signature Algo<br>Traffic Volume X | onthen B Subject - Common Name B | Issuer - Organization X All Names X | Servers X New Connections X | ×         | •       | Traffic Visions | DESC ×       | ,            | K ~  |
| 367 Results<br>Not Valid After                       | Signature Algorithm              | Subject - Common Name               | Issuer - Organization       | Alt Names | Servers | New             | Connections  | Traffic Volu |      |
| Jun 22, 2031 9-09 AM                                 | sha256WithRSAEncryption          | intigua-server                      | Intigua inc.                | (8)       |         |                 | 5.8k         | 121.6        | MB   |
| Aug 28, 2022 11:35 AM                                | sha256WithRSAEncryption          | *.conferdeploy.net                  | GoDaddy.comi, Inc.          |           | (96)    |                 | 2.4k         | 72.9         | мв   |
| Apr 7, 2023 6-59 PM                                  | sha256WithRSAEncryption          | video.csod.com                      | DigiCert Inc                | - 30      | . 10    |                 | 4            | 38.9         | MB   |
| Dec 9, 2022 7:15 PM                                  | sha256WithRSAEncryption          | www.bing.com                        | Microsoft Corporation       | - 280     |         |                 | 112          | 28.7         | MB   |
| Jan 8, 2023 7:19 AM                                  | sha256WithR5AEncryption          | *checkpoint.com                     | GlobalSign nv-sa            |           |         |                 | 139          | 21.5         | мв   |
| May 2, 2023 6:59 PM                                  | sha256WithR5AEncryption          | *Jogile.com                         | Sectigo Limited             |           |         |                 | 21           | 12.8         | MB   |

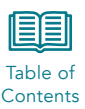

### 4.5 Certificates

The Certificates page provides a tabular list of all certificates detected by the system. The data can be filtered using the search bar and the amount of data can be adjusted based on the date, in the same manner as other pages. The data can be sorted by clicking on the associated column.

| ant X Innuer X NotValdBalore X NotV<br>a X Traffic Volume X                      | adid After X Vi                                                 | nion X Sel-Signed X   | Midsard 8 Certificate A | attority # | Text # PEW  | *        | X v 35                | t Valid Baltum DESC 3 |          |       | ×     |
|----------------------------------------------------------------------------------|-----------------------------------------------------------------|-----------------------|-------------------------|------------|-------------|----------|-----------------------|-----------------------|----------|-------|-------|
| 67 Results<br>Subject                                                            | Issuer                                                          | Not Valid Before      | Not Valid After         | Version    | Self-Signed | Wildcard | Certificate Authority | View Certificate      | View PEM | Trust | Traff |
| Discontent.govdelivery.com,GuOpenONBj.<br>nc.,LuSan Francisco,ST=California,C=US | OlivCisco<br>Umbralia<br>Secondary<br>SubCA.las-<br>SG,OliCisco | Jul 30, 2022 10:34 AM | Aug 4, 2022 10:34 AM    | 3          | false       | false    | false                 | ۵                     | 0        | inter |       |
| 0+OpenDNSI, Inc.,L+San<br>rancisco,ST+California,C+US                            | CN+Cisco<br>Umbrella<br>Secondary<br>SubCA.lar-<br>SG,O+Cisco   | Jul 30, 2022 10:34 AM | Aug 4, 2022 10:34 AM    | 3          | false       | false    | false                 | B                     | 0        | infer |       |
| u-CpenCNSI, Inc.,L+San<br>rancisco,ST⊥Calfornia,C+US                             | CN+Cisco<br>Unbrella<br>Secondary<br>SuBCA las-<br>SG O+Cisco   | Jul 30, 2022 10:34 AM | Aug 4, 2022 10:34 AM    | 3          | faise       | faise    | false                 | ۵                     | ۵        | inter |       |

The page includes an option to add or remove columns from the page display by editing the options at the top of the page.

| • | Cart   v   Ether filar.                                                                                   | ~            | Clear | Q, Apply   |
|---|----------------------------------------------------------------------------------------------------|--------------|-------|------------|
|   | I & perioded & periode A periode before X periode before X periode A periode X periode A periode A period | wiper-Dist x | 8.14  | CLI - Docs |
| - | to a partner a partial a partial a partner a                                                              |              |       |            |

Delete columns by clicking the x next to the item to remove and selecting Apply.

To add columns, use the drop-down arrow on the right side of the list \_\_\_\_\_ and select the option you wish to display.

| ertid X certilubject X certilation X certilublect X certilation X certilation X certil | × ~ |
|----------------------------------------------------------------------------------------------------|-----|
| er Wry Eku                                                                                                    |     |
| amCnt                                                                                                    |     |
| anCodeSign                                                                                                    |     |
| emCriSign                                                                                                    |     |

Certificate details such as subject, issuer, validation dates, subject key identifier, and authority key identifier are displayed. You can click to view the certificate and PEM. The validation status of self-signed, wildcard, and certificate authority are also displayed.

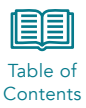

Finally, the current trust status is displayed. If the Trust identifier is "Infer," it is being validated using the system trusted certificate store. You may set the trust status of individual certificates on the Certificate Validation page. See Section 7, Certificate Validation for details.

### 4.6 Certificate Authorities

The Certificate Authority page provides a tabular list of all certificate authorities identified by the system. The data can be filtered by subnet and the amount of data can be adjusted based on the date, in the same manner as other pages.

All certificate authorities are initially displayed; each column can be used to sort the display.

| 111 Certificate Authorities |              |                   |
|-----------------------------|--------------|-------------------|
| Issuer - Organization       | Client Count | New Connections + |
| K Software                  |              | 1                 |
| Mercury Security Products   | 1            | 1                 |
| cPanel, Inc.                |              | . 1               |
| Attentivel                  | 1            | 1                 |
| Gurinde Limited             | 2            | 1                 |
| Cisco Systems Inc.          | 1            | 1                 |
| CyberPower Systems, Inc.    | 1            | 1                 |
| Order58.                    | x .          | 3                 |
| The USERTRUST Network       | ,            | 1                 |
| Support                     | 2            | 4                 |
| Faars, Inc.                 |              | 4                 |

### 4.7 Invalid Certificates

The application evaluates all certificates to determine if they are valid. The Invalid Certificates page provides a tabular view of all certificates that failed validation, the date and time the validation was run, the reason it failed, along with other details about the certificate.

| D Dearth             |                                                                                                    |                                          |                       | ~                    | Clear     | Last 14 di | nys.            |             |    |
|----------------------|----------------------------------------------------------------------------------------------------|------------------------------------------|-----------------------|----------------------|-----------|------------|-----------------|-------------|----|
| Invelid Certificates |                                                                                                    |                                          |                       |                      |           |            |                 |             |    |
| Validated On +       | Validations                                                                                                    | Subject - Common Name                    | Issuer - Organization | Not Valid After      | Alt Names | Servers    | New Connections | Byte Volume | 1  |
| Owi 25, 2021 8-24 AM | The passed certificate is self-signed and the same<br>certificate cannot be found in the list of trusted<br>certificates  | 4ec26782-6783-4911-8362-<br>588799295668 | Monsell               | Mar 25, 2022 B 34 AM | •         | 0          | 16,542          | 1.9.68      | *  |
| Dec 25, 2021 8-22 AM | The passed certificate is self-signed and the same<br>certificate carrier be found in the list of trusted<br>certificates | 84494886-6678-449e-675-<br>56a1773a7906  | Microsoft             | Mar 25, 2022 9-22 AM | 0         | 0          | NLBO7           | 2.0 08      | 40 |
| Dec 25, 2021 8-19 AM | The passed certificate is self-signed and the same<br>certificate cannot be found in the fait of trysted<br>certificates  | 34048921-6941-4642-6381-<br>46270/584098 | Microsoft             | Mar 25, 2022 8 19 AM | •         | 0          | 36,872          | 15.08       | 40 |

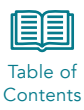

## 5 Explore

The explore page provides a graphical view of server, client, and certificate interactions. The tool allows a user to map applications and evaluate certificate usage.

Depending on the amount of traffic captured, the system will typically display "Too Many Data Points" if no search criteria is entered.

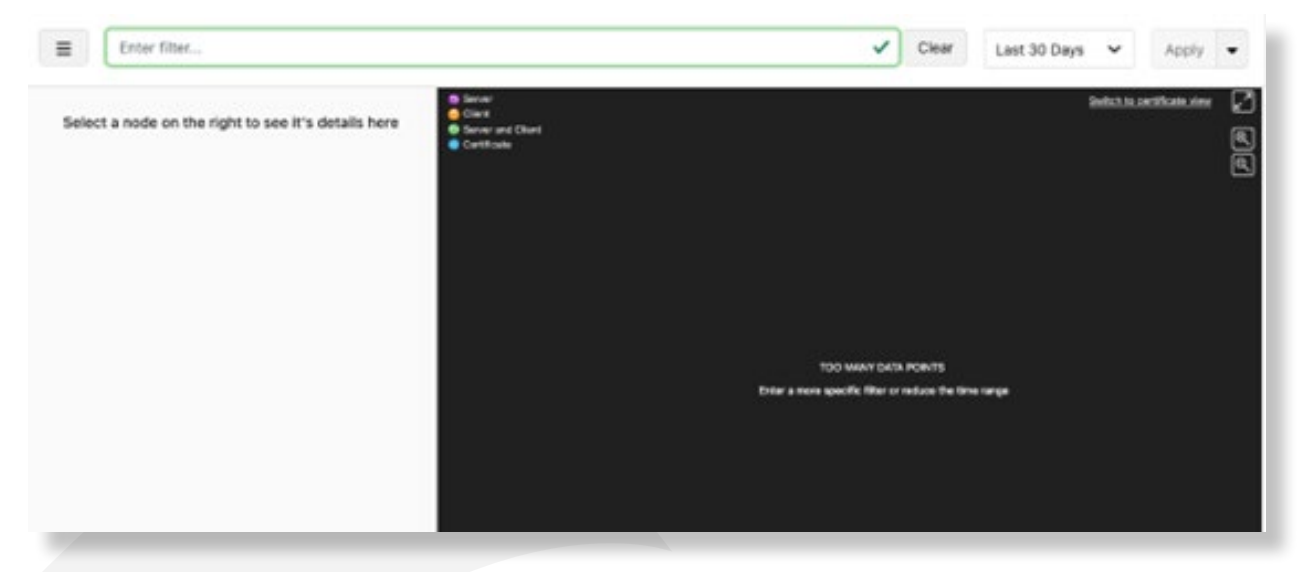

The information **1** button provides help for entering search criteria, including the format of the command. One simple view is to select a specific server IP to evaluate:

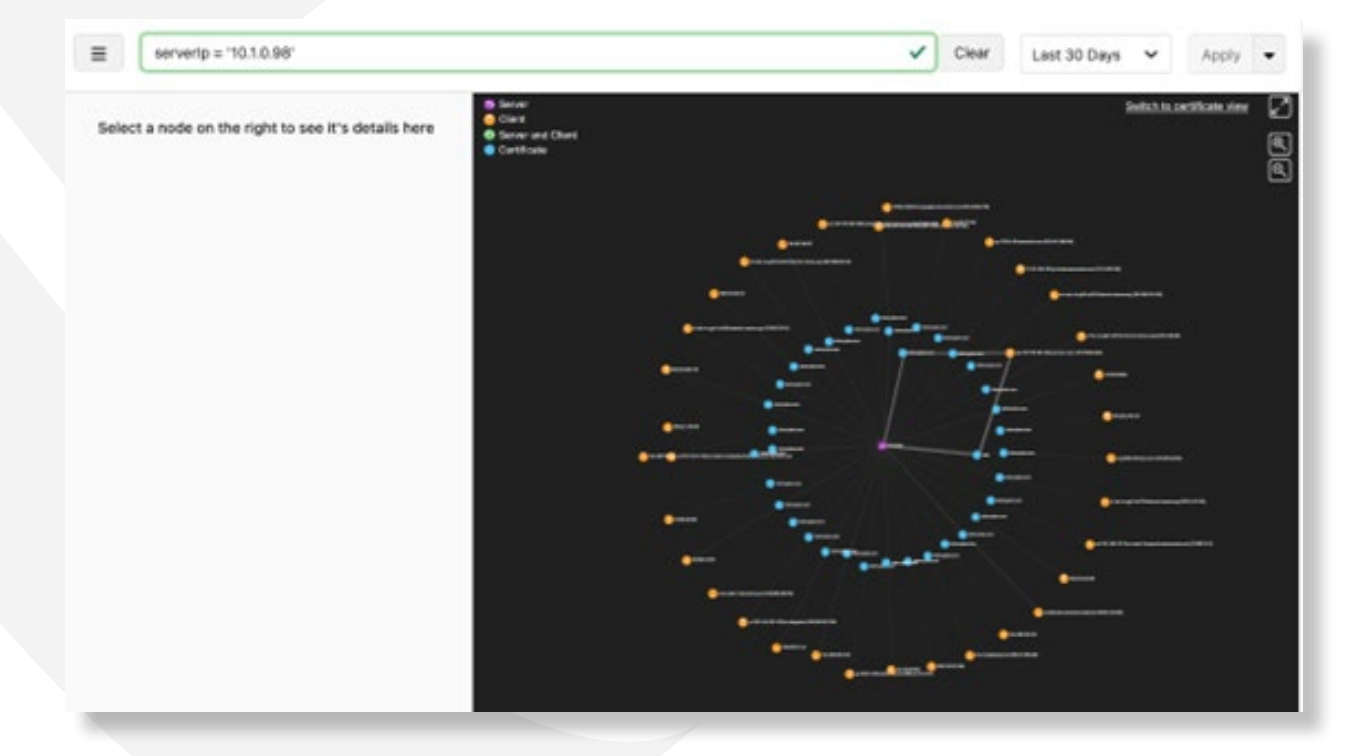

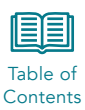

The system defaults to displaying the session view, including servers, clients, and all certificates in use. Clicking on the certificate view button in the top right of the screen will change the display to focus on the display on the interactivity of the certificate.

Clicking on each of the datapoints in the graph will display detailed information about that entity.

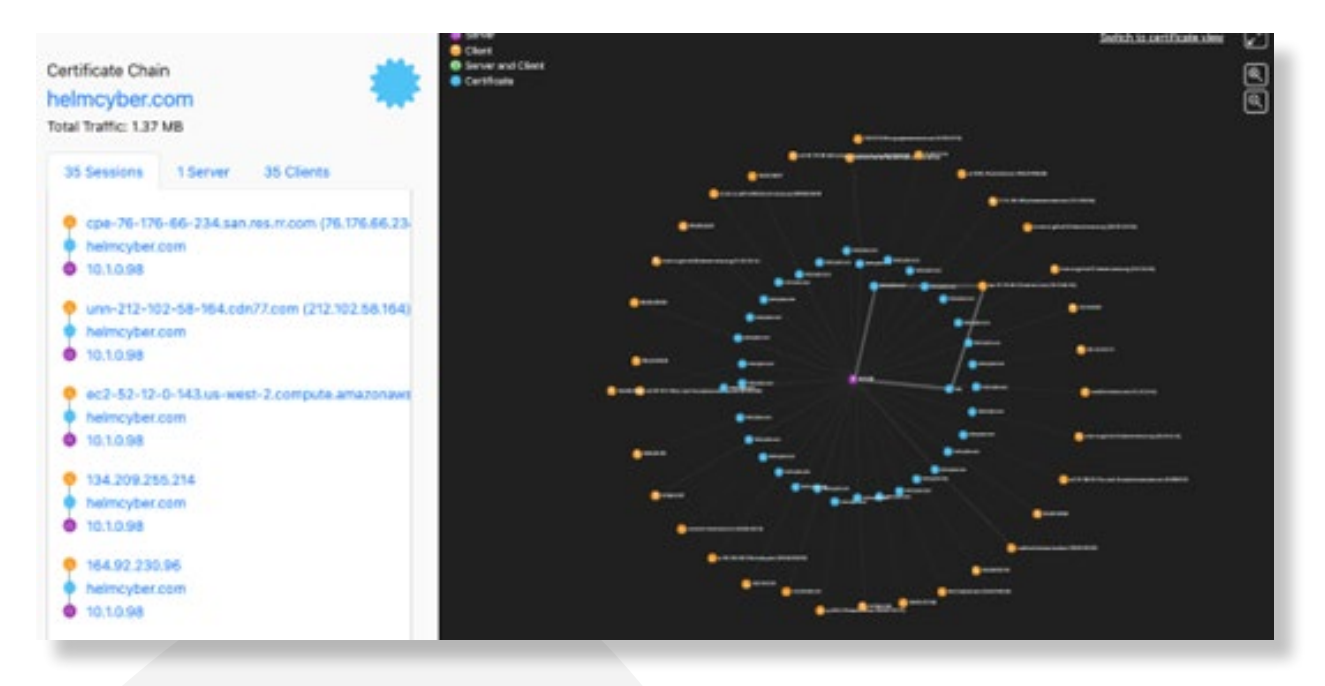

The server display shows a list of all sessions, including the client IP, certificates, and certificate chains in use for each session. Clicking a session will take you to the session detail page which includes encryption, traffic volume, and traffic rate information, along with details on the certificate chain.

| Castillate Chains                        | 200 Climte                                               |         |    |
|------------------------------------------|----------------------------------------------------------|---------|----|
| Certificate Charts                       | 200 Citeria                                              |         |    |
| heimcyber.com                            | Clent Traffic T                                          | Aume 🕶  |    |
| issued by: Heimcyber                     | ope-76-176-66-234 san.res.m.com (76.176.66.234) annual   | 17.7 MB | +) |
| Expires: January 6, 2031 11-17 AM (PST)  | p579f2c7a.dip0.1-pconnect.de (87359.44.122) (internet)   | 1.6 MB  | +) |
| lake                                     | 124.220.54.80 (internet)                                 | 56.2 KB | +) |
| Issued by: HeimCyber                     | 223.240.83.206 (animat)                                  | 36.4 KB | +) |
| Expires: September 26, 2049 122 PM (PDT) | undefined.hostname.localhost (128.90.140.162) (assessed  | 40.9 KB | +) |
|                                          | 167.99.57.157 (internet)                                 | 21.1 KB | +) |
|                                          | unn-212-102-58-164.cdn77.com (212.102.58.164) (internet) | 10.9 KB | +) |
|                                          | 134,209,255,214 (Internet)                               | 10.5 KB | -  |

## 6 Reports

Table of Contents

The Reports page of the application provides access to pre-built reports on a variety of activity recorded by the system, along with any reports you have built using the Dta discovery page.

All reports run on the system then downloaded to a local machine for viewing. The page includes a summary of the most recently run reports on the right side of the screen. Those reports that have run will remain in the system until manually deleted. All reports provide details on the top five of each category reported.

| eports                 | Show all           | ~ | Add New Report |
|------------------------|--------------------|---|----------------|
| Alerts based on DTA    | over time analysis |   | ~              |
| Asset Counting         |                    |   | ~              |
| Book Reports           |                    |   | ~              |
| Certificate Expiration | IS                 |   | ~              |
| Certificate Wildcards  | i i                |   | ~              |
| Clear vs Encrypted T   | raffic             |   | ~              |
| Dta Report             |                    |   | ~              |
| Endpoint Network Tr    | affic              |   | ~              |
| Recent Database or 0   | Client Activity    |   | ~              |
| SSL/TLS Usage          |                    |   | ~              |
| Self-Signed and Untr   | usted Certificates |   | ~              |
| TLS Cipher Suite Usa   | ge                 |   | ~              |

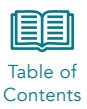

### 6.1 Asset Counting

The Asset Counting report provides a summary of IT assets by type as identified by the application software. This includes a breakdown of servers and server networks, clients, and users. The report can be configured to identify backups and wi-fi networks along with email security information. The report also provides subnet details on both clients and servers.

The report can be edited prior to running using the edit  $\square$  button and run on a schedule:

| ×    | Number of rows to show in pdf report. Can range between 1-500 |
|------|---------------------------------------------------------------|
|      | Deput filter                                                  |
|      | Nosul Inter                                                   |
|      | kide advanced ontions                                         |
|      | Graph timeline resolution                                     |
|      | Day ~                                                         |
|      | Number of servers per report                                  |
|      | 5                                                             |
|      | List of backup IPs                                            |
|      | 10.128.102.23                                                 |
|      | List of inside firewall/hat IPs                               |
| -11  |                                                               |
| - 11 | Include toc in pdf report                                     |
|      | List of Wifi Subnets                                          |
|      |                                                               |
|      | Optional List of Subnets, comma separated                     |
|      |                                                               |
|      | Min,Max number of Subnets to find in auto subnet mode         |
|      |                                                               |
|      | Create a zip when more then one file is created               |
|      |                                                               |

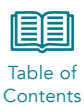

### 6.2 Book Reports

Book Reports are a compilation of all the pre-built reports the system generates. It includes sections including Certificate Expirations, Self-Signed and Untrusted Certificates, Clear vs Encrypted Traffic, Certificate Wildcards, SSL/TLS Usage, and TLS Cipher Suite Usage.

The reports can be run against traffic for All Time, End of Current Quarter, Weekly, Weekly on External network connections, and Weekly on Internal network connections.

| Book Reports                                                                        | ^          |
|-------------------------------------------------------------------------------------|------------|
| All Time 🗭 🗊<br>Last Run: Dec 13, 2021 11:10 AM - Download Latest [ DDF Show more 🛩 | Run Report |
| End Of Current Quarter 🕼 🗐                                                          | Run Report |
| Veekly 🕼 🗎                                                                          | Run Report |
| Veekly, External Nets 📝 🗊                                                           | Run Report |
| Weekly, Internal Nets 🖉 🗊                                                           | Run Report |

Each report can be edited prior to running using the edit 🖾 button:

| Edit Report                                  | ×                |
|----------------------------------------------|------------------|
| Plugin                                       |                  |
| Book Reports (1.0.0)                         |                  |
| D                                            |                  |
| bookReportAlITime                            |                  |
| Description                                  |                  |
| All Time                                     |                  |
| Tag                                          |                  |
| Enabled                                      |                  |
| Report Title                                 |                  |
| Unique component of output filename          |                  |
| combined_reports_all                         |                  |
| List of reports to combine into one report   |                  |
| certExpirationAllTime,certUntrustedAllTime,c | clearVsEncrypter |
| Hide advanced options                        |                  |
|                                              |                  |

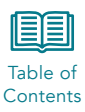

## 6.3 Certificate Expirations

The Certificate Expirations report shows you a summary of all certificate usage, certificates used after the expiration date, and weekly projected expirations.

| Certificate Expirations                                                                            | ^          |
|----------------------------------------------------------------------------------------------------|------------|
| All Time 😰 🗐<br>Last Run: Nov 30, 2021 2:08 PM - Download Latest 🕞 POF 🕃 CSV                       | Run Report |
| End Of Current Quarter (2) (1)<br>Last Run: Dec 2, 2021 12:25 PM - Download Latest (2) PDF (1) CSV | Run Report |
| Weekty 🕼 🗊                                                                                         | Run Report |
| Weekly, External Nets Only 😭 🗊                                                                     | Run Report |
| Weekly, Internal Nets Only 🧭 🗊                                                                     | Run Report |

The reports can be run against traffic for All Time, End of Current Quarter, Weekly, Weekly on External network connections, and Weekly on Internal network connections.

| Edit Report                             | × | Sort order of certificates                                   |            |
|-----------------------------------------|---|--------------------------------------------------------------|------------|
|                                         |   | Relationships                                                | ×          |
| Plugin                                  |   | Result filter                                                |            |
| Certificate Expirations (1.0.0)         |   |                                                              |            |
| D                                       |   | Numer of days before expiration to categorize certificate    | in caution |
| certExpirationAllTime                   |   | category                                                     |            |
| Description                             |   | Hide advanced options                                        |            |
| All Time                                |   | Certificate expiration evaluation date - relative   absolute |            |
| Tag                                     |   | <ul> <li>startof day</li> </ul>                              |            |
|                                         |   | Include expired certificate report section                   |            |
| 2 Enabled                               |   | Graph timeline resolution                                    |            |
| Report Title                            |   |                                                              | ~          |
|                                         |   | Number of expired certificates to include in report (0 for   | all)       |
| Inique component of output filename     |   | 5                                                            |            |
| exp_alltime                             |   | Include caution certificates report section                  |            |
| Generate odf report                     |   | Number of caution certificates to include in report (0 for   | all)       |
|                                         |   | 5                                                            |            |
| Generate csv report                     |   | Include remaining certificate report section                 |            |
| Report start time - relative   absolute |   | Number of remaining certificates to include in report (0     | for all)   |
| •                                       |   | 5                                                            |            |
| teport end time - relative   absolute   |   | Include too in pdf report                                    |            |
| •                                       |   | Create a zip when more then one file is created              |            |

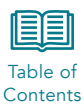

The report can be downloaded as a PDF or CSV. The CSV contains the details from the top five of each category in the report.

### 6.4 Certificate Wildcards

The Certificate Wildcards report provides details on wildcard certificates in use in the network. It provides information on levels of potential threat for wildcards:

- Good no wildcard certificates
- Caution simple wildcards
- Warning malformed wildcards
- Danger prefixed wildcards
- Violation tld wildcard such as \*.com

| Plugin                                         |   |
|------------------------------------------------|---|
| Certificate Wildcards (1.0.0)                  |   |
| D                                              |   |
| certWildcardAllTime                            |   |
| Description                                    |   |
| All Time                                       |   |
| Tag                                            |   |
| Enabled                                        |   |
| Unique component of output filename            |   |
| wiid_alltime                                   |   |
| Generate pdf report                            |   |
| Generate csv report                            |   |
| Report start time - relative   absolute        |   |
| •                                              |   |
| Report end time - relative   absolute          |   |
| •                                              |   |
| Sort order of certificates                     |   |
| Relationships                                  | ~ |
| Result filter                                  |   |
| Hide advanced options.                         |   |
| Number of top wildcard certificates per report |   |
| 5                                              |   |

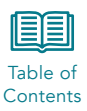

### 6.5 Clear vs Encrypted Traffic

The Clear vs Encrypted Traffic report provides summary and detailed analysis of all traffic captured by the system. The report includes information about all traffic, web traffic, LDAP traffic, database traffic, interactive traffic, and all other forms of traffic that cannot be classified in any of those categories. It includes trends and graphs of encrypted traffic by type. The report includes details on top five servers and clients running both encrypted and unencrypted traffic in each category.

| Edit Desert                             | Sort order to determine top servers in o  | ategory                    |
|-----------------------------------------|-------------------------------------------|----------------------------|
| Edit Report                             | A Relationships                           | ~                          |
| Nugin                                   | Number of entries in all clear section (0 | disabled section)          |
| Clear vs Encrypted Traffic (1.0.0)      |                                           |                            |
| D                                       | Number of clients per clear server        |                            |
| clearVsEncryptedAllTime                 |                                           |                            |
| Description                             | Number of entries in all encrypted sect   | ion (0 disables section)   |
| All Time                                |                                           |                            |
| fag                                     | Number of client per encrypted server     |                            |
| Enabled                                 | Number of entries in clear web section    | (0 disabled section)       |
| leport Title                            | Number of clients per clear web server    |                            |
|                                         |                                           |                            |
| cvse_altime                             | Number of entries in encrypted web set    | ction (0 disables section) |
| Generate odf report                     |                                           |                            |
| Generate csv report                     | Number of client per encrypted web set    | rver                       |
| Report start time - relative   absolute | Number of entries in clear idap section   | (0 disable section)        |
|                                         |                                           |                            |
| eport end time + relative   absolute    | Number of clients to include per clear is | dap server                 |
| Result filter                           | Number of estrics in Mana section (0.4)   |                            |

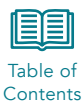

| Number of clients to include per idaps server                     |          |
|-------------------------------------------------------------------|----------|
| Number of entries in clear database section (0 disables section   | 0        |
| Number of client to include per clear database server             |          |
| Number of entries in encrypted database section (0 disables as    | ection)  |
| Number of clients to include per encrypted database server        |          |
| Number of entries in clear interactive section (0 disables sectio | m        |
| Number of clients to include per clear interactive server         |          |
| Number of entries in encrypted interactive section (0 disables :  | section) |
| Number of clients to include per encrypted interactive server     |          |
| Number of entries in other clear section (0 disables section)     |          |
| Number of clients to include per clear other server               |          |
|                                                                   |          |

## 6.6 Dta Report

The Dta Report will display any reports that have been created by a user on the system using the Discover page.

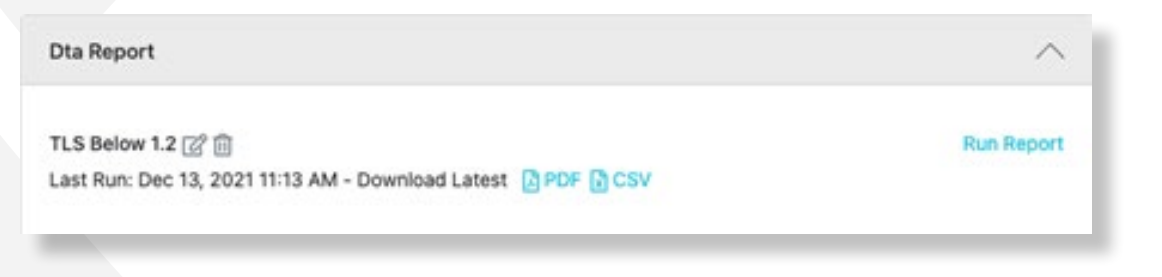

Each report can be edited using the edit button and has the same options as those used to create the report originally.

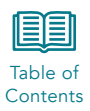

## 6.7 Endpoint Network Traffic

The Endpoint Network Traffic report can be used to get detailed connection information about a specific server. Before running the report, you must use the edit button to open the report data and enter the Server IP you wish to report on.

| Edit Report                                  | ×   |
|----------------------------------------------|-----|
| Plugin                                       |     |
| Endpoint Network Traffic (1.0.0)             | i i |
| D                                            |     |
| endPointWeekly                               |     |
| Description                                  |     |
| Weekly                                       |     |
| Run nightly                                  |     |
| Z Enabled                                    |     |
| Report Title                                 |     |
|                                              |     |
| Unique component of output filename          |     |
| cvse_weekly                                  |     |
| Generate pdf report                          |     |
| Generate csv report                          |     |
| Report start time - relative   absolute      |     |
| <ul> <li>startof day minus 7 days</li> </ul> |     |
| Report end time - relative   absolute        |     |
| startof day                                  |     |
| Result filter                                |     |
| Server IP                                    |     |
|                                              |     |
| Show advanced options                        |     |

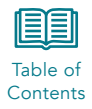

### Advanced options for the report include:

| Sort order to determine top servers in category                 | Number of clients to include per idaps server                           |
|-----------------------------------------------------------------|-------------------------------------------------------------------------|
| Relationships                                                   |                                                                         |
| Number of entries in all clear section (0 disabled section)     | Number of entries in clear database section (0 disables section)        |
| Number of clients per clear server                              | Number of client to include per clear database server                   |
| Number of entries in all encrypted section (0 disables section) | Number of entries in encrypted database section (0 disables section)    |
| Number of client per encrypted server                           | Number of clients to include per encrypted database server              |
| Number of entries in clear web section (0 disabled section)     | Number of entries in clear interactive section (0 disables section)     |
| Number of clients per clear web server                          | Number of clients to include per clear interactive server               |
| Number of entries in encrypted web section (0 disables section) | Number of entries in encrypted interactive section (0 disables section) |
| Number of client per encrypted web server                       | Number of clients to include per encrypted interactive server           |
| Number of entries in clear Idap section (0 disable section)     | Number of entries in other clear section (0 disables section)           |
| Number of clients to include per clear idap server              | Number of clients to include per clear other server                     |
| Number of entries in Idaps section (0 disables section)         | Number of entries in encrypted other section (0 disables section)       |
|                                                                 |                                                                         |
|                                                                 | Number of clients to include per encrypted other server                 |
|                                                                 | Graph timeline resolution                                               |
|                                                                 |                                                                         |
|                                                                 | Create a zip when more then one file is created                         |
|                                                                 | Cancel Save                                                             |

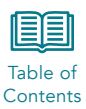

### 6.8 Recent Database or Client Activity

The Recent Database or Client Activity report can be used to send nightly alerts when new databases are discovered, or new clients are identified connecting to a database. Run the report nightly to send the alert. In addition, the email alert settings must be configured via the shell or command line and include an alert name that is entered into the report configuration.

Use Application Settings > Reports SMTP to configure the SMTP server that will process the report emails. See the CipherInsights Configuration and Management Guide for details.

The time window for comparison of previously seen vs new databases or client activity is configurable; the report is preconfigured to compare the previous day with the prior week leading up to that day.

To configure the report to run nightly, adjust the time range for viewing, set the alert for email or syslog notification, and determine if the report will include new databases or new clients connecting to an existing database, use the screens below.

| Plugir | 1                                       |     |
|--------|-----------------------------------------|-----|
| Rec    | ent Database or Client Activity (1.0.0) |     |
| D      |                                         |     |
| rece   | ntActivity                              |     |
| Desci  | ription                                 |     |
| Lool   | k for new Databases Daily               |     |
| Ru     | in nightly                              |     |
| En     | abled                                   |     |
| Uniqu  | e component of output filename          |     |
| new    | DbActivity_daily                        |     |
| Chan   | ge type                                 |     |
|        | ~                                       |     |
| Recer  | nt start - relative   absolute          |     |
| •      | startof day minus 1 days                |     |
| Recer  | nt end - relative   absolute            |     |
| •      | startof day                             |     |
| Old st | tart - relative   absolute              |     |
| •      | startof week                            |     |
| Old e  | nd - relative   absolute                |     |
| •      | startof day minus 1 days                |     |
|        |                                         |     |
| Filter |                                         | . 1 |
| Filter |                                         |     |
| Filter |                                         |     |

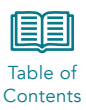

### 6.9 SSL/TLS Usage

The SSL/TLS Usage report provides summary and detailed analysis of all traffic captured by the system with respect to encryption methods detected. It includes trends and graphs of encrypted traffic by type.

The report includes details on top 5 servers and clients running encryption levels below NIST recommended levels (SSL/V3, TLS1.0, and TLS1.1).

The report can be edited using the edit button  $\ensuremath{\boxtimes}$  and has several options:

| Batt napport     Betationships     Plagin   SSLTLS Usage (10.0)   D   rsUsageAllTime   Description   All Time   Tag   Instead   Brabled   Unique component of output filename   Bearts pof report   Somerate pof report   Cancel   Somerate pof report   Cancel   Seport start time - relative   stocolute   V   Report and time - relative   stocolute   Unique of versions that are good                                                                                                    | C.E. Barret                             |     | Sort order of certificates                      |
|----------------------------------------------------------------------------------------------------|-----------------------------------------|-----|-------------------------------------------------|
| Fisgin   SSL(TLS Usage (10.0)   D   tisUsageAllTime   Description   All Time   Tag   It induct of servers per report   S   Report start time - relative   stockurs   It concerts pot negort   Report start time - relative   stockurs                                                                                                    | Edit Report                             | ~   | Relationships ~                                 |
| SSLUTLS Usage (1.0.0)   D   tsUsageAlTime   Description   All Time   Tag   Imageal   Description   All Time   Tag   Imageal   Description   All Time   Stage component of output filename   Description   Stage component of output filename   Description   Cancel Sore   Stage component of output filename   Description   Cancel Sore   Stage component of output filename   Description   Cancel Sore                                                                                                    | Plugin                                  |     | Result filter                                   |
|                                                                                                    | SSL/TLS Usage (1.0.0)                   |     |                                                 |
| EssUsageAliTime   Description   All Time   Tag   Tag   Imabled   Unique component of output filename   Es_alitime   I Generate pdf report   I Generate pdf report   I Generate to inter - relative   sbookute   Image: I and time - relative   sbookute   Image: I and time - relative   sbookute   Image: I and time - relative   sbookute                                                                                                    | ø                                       |     | Hide advanced options                           |
| Description       All Time     >       Tag     >       Tag     >       Tag     >       Imabled     >       Unique component of output filename     >       Exampler of top clients to list per server     3       Imabled     >       Unique component of output filename     >       Exampler of top clients to list per server     3       Image: Server toport     >       Image: Server toport     Server toport       Image: Server toport     Server toport       Report and time - reliative   stocolute     >       Image: Server toport     Server toport       Image: Server toport     Server toport       Image: Server toport     Server toport       Image: Server toport     Server toport       Image: Server toport     Server toport       Image: Server toport     Server toport       Image: Server toport     Server toport       Image: Server toport     Server toport       Image: Server toport     Server toport       Image: Server toport     Server toport       Image: Server toport     Server toport       Image: Server toport     Server toport       Image: Server toport     Server toport       Image: Server toport     Server toport       Image: Server toport                                                                                                    | tisUsageAlTime                          |     | Graph timeline resolution                       |
| All Time   Tag   Tag   Inabled   Inabled   Unique component of output filename   Ex_altime   Is Cenerate pdf report   I Cencel   Server                                                                                                    | Description                             |     | Day. 🗸                                          |
| Tag   Tag   Tag   Image: Source of the cleants to list per server   Image: Source of the cleants to list per server   Image: Source of the cleants to list per server   Image: Source of the cleants to list per server   Image: Source of the cleants to list per server   Image: Source of the cleants to list per server   Image: Source of the cleants to list per server   Image: Source of the cleants to list per server   Image: Source of the cleants to list per server   Image: Source of the cleants to list per server   Image: Source of the cleants to list per server   Image: Source of the cleants the cleants of the cleants of t                                                                                                    | Al Time                                 |     | Number of servers per report                    |
| Tag   Imabied   Unique component of output filename   Ds_attime   © Generate pdf report   © Generate cov report   Report start time - relative   absolute   •   List of versions that are good                                                                                                    | -                                       |     | 5                                               |
| Imabled   Unique component of output filename   Is_altime   Is_altime   Ic Centrate pdf report   Ic Centrate cav report   Report start time - relative   absolute   Image: Image: Im                                                                                                    | 120                                     |     | Number of top clients to list per server        |
| Enabled Unique component of output filename Es_altime Cenerate pof report Cencel Sove Seport start time - relative   sbookute Report end time - relative   sbookute List of versions that are good                                                                                                    |                                         |     | 3                                               |
| Unique component of output filename  Es_altime  Cencel a zip when more then one file is created  Cencel a zip when more then one file is created  Cencel a zip when more then one file i | C Enabled                               |     | Include too in pdf report                       |
| Ex_altime   Cencel   Cencel   Cencel                                                                                                    | Unique component of output filename     |     | Create a zip when more then one file is created |
| Cancel Server Cancel Server Cancel Server Cancel Server Cancel Server Cancel Server Cancel Server Cancel Server Cancel Server Cancel Cancel C  | tis_altime                              |     |                                                 |
| Cenerate cav report Report start time - relative   absolute  Report end time - relative   absolute  List of versions that are good                                                                                                    | Conerate pdf report                     |     | Cancel Save                                     |
| Report start time - relative   absolute  Report end time - relative   absolute  List of versions that are good                                                                                                    | Generate cav report                     |     |                                                 |
| Report end time - relative   sbook.te   List of versions that are good                                                                                                    | Report start time - relative   shoolute |     |                                                 |
| Report and time - relative   sbook.te   Ult of versions that are good                                                                                                    | •                                       |     |                                                 |
| Ust of versions that are good                                                                                                    | Report and time - relative   stock.te   |     |                                                 |
| List of versions that are good                                                                                                    | •                                       |     |                                                 |
|                                                                                                    | List of versions that are good          |     |                                                 |
|                                                                                                    |                                         | LX. |                                                 |

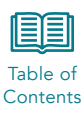

## 6.10 Self-Signed and Untrusted Certificates

The Self-Signed and Untrusted Certificates report provides summary and detailed information on untrusted or self-signed certificates. It includes an overview and a trend graph as well as a top five report that includes a list of servers using self-signed certificates.

| 0                                               |   |
|-------------------------------------------------|---|
| certUntrustedAllTime                            |   |
| Description                                     |   |
| All Time                                        |   |
| Fag                                             |   |
| S Enabled                                       |   |
| Report Title                                    |   |
| Unique component of output filename             |   |
| tru_alltime                                     |   |
| Generate pdf report                             |   |
| Generate csv report                             |   |
| Report start time - relative   absolute         |   |
| •                                               |   |
| Report end time - relative   absolute           |   |
| •                                               |   |
| Result filter                                   |   |
| Sort order to determine top servers in category |   |
| Relationships                                   | ~ |
| Show advanced options                           |   |
|                                                 |   |

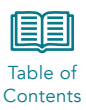

## 6.11 TLS Cipher Suite Usage

The TLS Cipher Suite report provides summary information on TLS Ciphers used, Key Exchange Algorithms, Authentication Algorithms, Block Stream Ciphers, and Signature Algorithms. It also includes daily trending information and top five servers using obsolete ciphers.

| Edit Report                             | × | List of ciphers that are good                   |
|-----------------------------------------|---|-------------------------------------------------|
|                                         |   |                                                 |
| Plugin                                  |   | Sort order of certificates                      |
| TLS Cipher Suite Usage (1.0.0)          |   | Relationships                                   |
| ID .                                    |   | Result filter                                   |
| tisCipherSuiteAllTime                   |   |                                                 |
| Description                             |   | Hide advanced options                           |
| All Time                                |   | Graph timeline resolution                       |
| C Run nightly                           |   | Day                                             |
| C Enabled                               |   | Number of servers per report                    |
| Unique component of output filename     |   | 5                                               |
| tis_altime                              |   |                                                 |
| Generate pdf report                     |   | Number of top clients to list per server        |
| Generate csv report                     |   | 3                                               |
| Report start time - relative   absolute |   | Include too in pdf report                       |
| •                                       |   | Create a zip when more then one file is created |
| Report end time - relative   absolute   |   |                                                 |
| *                                       |   | Cancel Save                                     |
|                                         | _ |                                                 |

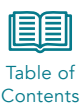

## 7 Certificate Validation

The Application Settings > Certificate Sources page lists the validation settings and pre-programmed certificate sources (trust stores) and that can be used by the system to validate certificates.

### 7.1 Certificate Sources

The Microsoft Windows trust store is the default store used by the application.

| Name              | Infar Trust | Updated Time                        | Delete |
|-------------------|-------------|-------------------------------------|--------|
| google_acep       | False v     | Sep 30, 2021 5:57 PM                |        |
| morfia_nas        | False 🛩     | 5ep 30, 2021 5-57 PM                | •      |
| operydk           | False       | Sep 30, 2021 5:57 PM                |        |
| racla_java        | False 🗸     | 5ep 30, 2021 5:57 PM                | •      |
| apple             | False       | Sep 30, 2021 5:57 PM                |        |
| microsoft_windows | The v       | Sep 30, 2021 5:57 PM                |        |
|                   |             | Page 1 of 1 Ge to page: 1 Show 25 🗸 |        |

You can choose to Import additional certificates that you want to include as trusted or build your own trust store. Create a file with the PEM of each certificate that you wish to be added to the system. Upload that file to the system using System > File Management.

Once the file is on the system, you may then use the Import button to add the new trust store to the system.

| Import Certificate Source        |                         | ×      |
|----------------------------------|-------------------------|--------|
| Name                             |                         |        |
| O Upload new file O Use existing | g file                  |        |
| Drag files or click her          | re to upload a new file |        |
|                                  | Cancel                  | Import |

The file must be tarred and zipped so that it has a file extension of .gz for the system to recognize it. The file name structure must be xxx.pem.tar.gz.

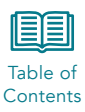

## 7.2 Validation Settings

The Validation Settings page provides all the options that can be used by the system to validate certificates.

| Validation Settings                                                     |  |
|-------------------------------------------------------------------------|--|
| Check revocation using OCSP                                             |  |
| Ignore unhandled critical extensions                                    |  |
| Disable workarounds for broken certificates                             |  |
| Enable proxy certificate validation                                     |  |
| Extended CRL features such as indirect CRLs, alternate CRL signing keys |  |
| Delta CRL support                                                       |  |
| Check self-signed CA signature                                          |  |
| Use trusted store first                                                 |  |
| Allow partial chains if at least one certificate is in trusted store    |  |
| Do not try alternate chains                                             |  |
| Automatic validation of certificates                                    |  |
| Maximum number of validations running at once                           |  |
| 1                                                                       |  |
| Save                                                                    |  |
|                                                                         |  |

The options for validation, with explanation and defaults, are listed in the table below.

### Table 7-1. Validation Fields

| Field                                                                         | Description                                                                                                | Options/Format |
|-------------------------------------------------------------------------------|----------------------------------------------------------------------------------------------------|----------------|
| Check revocation using OCSP                                                   | Determine if the system will OSCP to check revocation of certificates                                      | No             |
| Ignore unhandled critical extensions                                          | Tells the system what to do if an unhandled critical extension error is experienced while reading the cert | Yes            |
| Disable workarounds for broken certificates                                   | Determines if the system will allow workarounds for bad certificates                                       | No             |
| Enable proxy certificate validation                                           | If a proxy certificate is identified, determine if the system will validate that cert                      | Yes            |
| Extended CRL features such<br>as indirect CRLs, alternate CRL<br>signing keys | Determine processing of certificate revocation lists                                                       | Yes            |

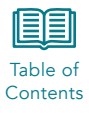

| Field                                                                | Description                                                                                                  | Options/Format |
|----------------------------------------------------------------------|----------------------------------------------------------------------------------------------------|----------------|
| Delta CRL support                                                    | Tells the system whether to use the Delta CRLs to determine if a certificate has been revoked                | Yes            |
| Check self-signed CA signature                                       | Determines if the system will evaluate signatures of self-signed certificates                                | Yes            |
| Use trusted store first                                              | Determines if the system will use the trust store initially to validate certificates                         | Yes            |
| Allow partial chains if at least one certificate is in trusted store | Tells the system whether to allow partial chains for validation                                              | Yes            |
| Do not try alternate chains                                          | Tells the system whether to use alternate chains for validation                                              | No             |
| Maximum number of validations running at once                        | Number of certification validation processes that can run at any one time. Leave this number at the default. | 1              |
| Automatic validation of certificates                                 | Tells the system whether to validate certificates                                                            | Yes            |

## 7.3 Updating Individual Certificate Settings

At the bottom of the certificate validation page is the list of each certificate the software has detected while monitoring.

| 1,88 | 7 Certific | cates | Validate       |                                                                                   | Search with 'dta cert' file                                             | V                    |                     |         |             |          | Q, Apply |
|------|------------|-------|----------------|-----------------------------------------------------------------------------------|-------------------------------------------------------------------------|----------------------|---------------------|---------|-------------|----------|----------|
| 0    | Trust      |       | Certificate ID | Subject                                                                           | Issuer                                                                  | Not Valid Before +   | Not Valid After     | Version | Self-Signed | Wildcard | Certific |
| 0    | infer      | ×     | 1827           | CN+smartscreen.microsoft.com,D+Microsoft<br>Corporation,L=Redmond,ST=WA,C=US      | CN+Microsoft Azure TLS<br>Issuing CA 06,0±Microsoft<br>Corporation,C+US | Jun 13, 2022 9:58 PM | Jun 8, 2023 9-58 PM | 3       | false       | true     | false    |
| 0    | infer      | ×     | 1852           | CN+smartscreen.microsoft.com,D+Microsoft<br>Corporation,L+Redmond,ST+WA,C+US      | CN=Microsoft Azure TLS<br>Issuing CA 05;OrMicrosoft<br>Corporation;C=US | Jun 13, 2022 9:04 PM | Jun 8, 2023 9:04 PM | 3       | faise       | 554      | taise    |
| 0    | infer      |       | 1837           | CNI smartscreen microsoft.com,DirMicrosoft<br>Corporation,LiiRedmond,STirWA,CirUS | CN=Microsoft Ature TLS<br>Issuing CA 05,0=Microsoft<br>Corporation,C=US | Jun 13, 2022 8-24 PM | Jun 8, 2023 8:24 PM | 3       | faise       | 514      | tatue    |
| 0    | Infer      | ×     | 1853           | CN=api.dds.microsoft.com,0=Microsoft<br>Corporation,L=Redmond,ST=WiX,C=US         | CN=Microsoft Azure TLS<br>Issuing CA 02,0+Microsoft<br>Corporation,C=US | Jun 13, 2022 3-21 PM | Jun 8, 2023 3:21 PM | 3       | faise       | faise    | fatte    |

The default validation setting for each certificate is "Infer," which means it will use the system certificate sources to determine if a certificate is valid. That configuration can be adjusted on a per-certificate basis using this screen.

Select the Trust option drop down and select the option you wish to set.

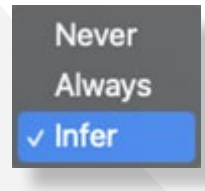

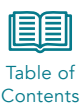

## 8 System Alerts

The application can send alerts on a scheduled basis for a pre-determined set of activity identified by the software. These alerts are found on the Reports page.

The activities include:

- Any new expired certificate used on an internal server
- Any new certificate used that was not in the configured trust store
- Any new certificate subjects identified
- New database clients detected
- New database services detected
- Any new TLS connection below TLS1.2 on an internal server

| ports        | Show all                             | · · ·                | Add New Report |
|--------------|--------------------------------------|----------------------|----------------|
| Alerts base  | d on DTA over time analysis          |                      | ^              |
| Any new ex   | pired cert that was used on inside   | server 🕜 💼           | Run Report     |
| Any new ce   | rt that was used that's untrusted ir | the trust store 🕜 🗊  | Run Report     |
| New certifie | cate subjects 🕜 🗊                    |                      | Run Report     |
| New databa   | ase client seen 🕜 前                  |                      | Run Report     |
| New databa   | ase seen 🕑 🗊                         |                      | Run Report     |
| Any new TL   | S connection that is below TLS 1.2   | on inside server 🕑 💼 | Run Report     |

These reports/alerts can be run manually with the Run Report button, or automatically by configuring the alert to run on a scheduled basis using the configuration button. Options for alert timing include half-hour, hourly, morning, evening, or nightly.

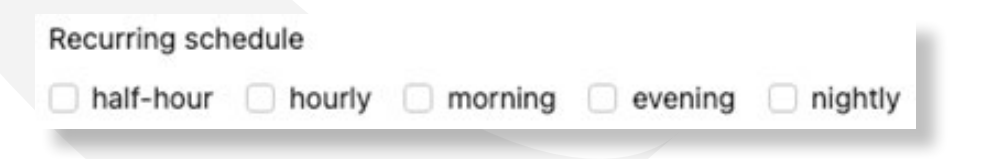

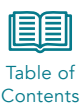

The alerts are configured with windows of time relative to the current feed time. The application compares the current window with the history window to determine if any new item has been identified, and alerts if it finds something new.

The default configuration is for a daily alert, so the windows are:

| ✓ feed now                                | feed now minus 1 days                     |
|-------------------------------------------|-------------------------------------------|
| current.filterAll                         | history.filterAll                         |
| current.startWindow - relative   absolute | history.startWindow - relative   absolute |
| feed now minus 1 days                     | feed now minus 30 days                    |

In the example shown, the system looks at data starting one day prior (feed now minus 1 day) up to the current time (feed now), then compares that to 30 days (feed now minus 30 days) prior up to one day prior (feed now minus 1 days).

Those windows will be adjusted if the alerts are scheduled on a more frequent (half-hour, hourly) basis.

The Alert option determines how the alert will be delivered. The application creates a set of default alerts that sends the message via syslog. For example, the expired certificate alert uses:

| Alert                |  |
|----------------------|--|
| sysloggerExpiredCert |  |
|                      |  |

The system can be configured to send the alerts via email by changing the alert to "reports" and configuring the Application Settings > Reports SMTP page.

|  |  | - 1 |
|--|--|-----|
|  |  |     |
|  |  |     |

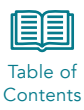

### **QUANTUM**XCHANGE<sup>™</sup>

Awarded To Demo

Compliance Covered Password Exposure

Holly a Neiweem

Holly A Neiweem Quantum Xchange, CFO

Certificate ID: 65cf65e5bfaea8413738bead459b0945

Issued On: 2023-07-13T20:37:52.184Z

Filter: No Filter

## **Certificate of Compliance**

This is to certify that Demo has no cleartext passwords

Evaluation Period: 30 days Network Nodes Monitored: 8630 Risk Discovery License Expiration: Never

Conditions of issuing:

- 1. Quantum Xchange has issued this certificate to indicate that the company's user authentication environment has been validated against industry cryptographic standard for strong as of the Date of Compliance stated below.
- 2. This certificate is valid through the expiration of the risk assessment license.
- 3. The assessment shall not warrant or guarantee to any third party that the company's environment is invulnerable to attack or compromise.
- 4. This certificate is issued by Quantum Xchange as a commercial representation of work completed.